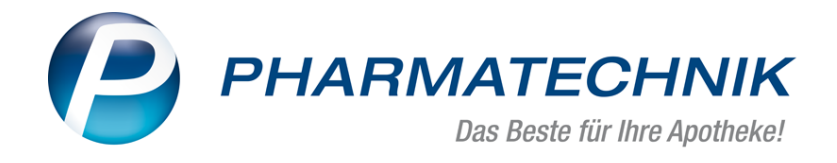

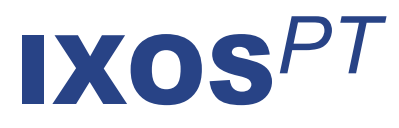

# Version 2018.8

Versionsbeschreibung

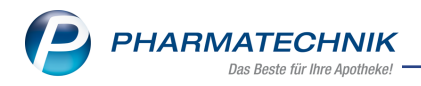

# Inhalt

| 1 Kasse                                                                           | 5    |
|-----------------------------------------------------------------------------------|------|
| 1.1 Anzeige des Abrechnungsverfahrens im Detailbereich der A+V Hilfs-             |      |
| mittelvertragsdatenbank                                                           | 5    |
| 1.2 Bei Rabattvertragsumstellung mit anderem Abgabevorschlag blinkt Button        | 6    |
| 2 Faktura                                                                         | 7    |
| 2.1 Ausstehende Nachlieferungen und keine Preise auf dem Lieferschein kon-        |      |
| figurieren                                                                        | 7    |
| 2.2 Keine Ausdrucke bei Funktion 'Auftrag erstellen- F12'                         | 9    |
| 3 Artikelverwaltung                                                               | 10   |
| 3.1 Änderungshistorie für Artikeldaten auch für Lagerorte                         | 10   |
| 3.2 ABDA-Artikelstammerweiterung zum 01.07.2018                                   | 11   |
| 4 Warenlogistik                                                                   | 14   |
| 4.1 Bestellzeiten bearbeiten und automatische Warenkörbe anlegen                  | 14   |
| 4.2 Retourenausgleich buchen und nachvollziehen                                   | 15   |
| 4.3 Retourenausgleichsartikel in der Artikelverwaltung                            | 17   |
| 4.4 MSV3-Dienstanbieter                                                           | 18   |
| 5 RX 4.0 Sortimentssteuerung                                                      | 19   |
| 5.1 Kohlpharma: Direktbezug vs. Lieferant für sofortiges Einlisten                | 19   |
| 5.2 Kopfbereich beim Umschalten auf bevorzugtes Sortiment sichtbar                | 19   |
| 5.3 Lagerwertveränderung auch in Euro angezeigt                                   | 20   |
| 5.4 Umgestaltung und Erweiterung der Seite 'Lageroptimierung'                     | 20   |
| 5.5 Umgestaltung der Seite 'Weiterverarbeitung' und Erweiterung der Preisstufen   | 22   |
| 5.6 Umgestaltung der Seite 'Unterstützung'                                        | 25   |
| 5.7 Überwachung von Artikeln optimiert, die wegen zu kurzer Verfall-Restzeit reto | our- |
| niert wurden                                                                      | 27   |
| 5.8 Erweiterung der Filterkriterien für bevorzugte Sortimente                     | 27   |
| 5.9 Speicherung des Kostenträgers bei Neinverkäufen                               | 28   |
| 5.10 Blaue Kennzeichnung von Defekten und 'Verfall-zu-kurz'-Alternativen in der   |      |
| Warenlogistik                                                                     | 28   |
| 6 Kontakte - DSGVO                                                                | 29   |
| 6.1 Auskunft über personenbezogene Daten                                          | 29   |
| 6.2 Einwilligungserklärung                                                        | 32   |
| 6.3 Sperrfristen und Löschfristen der Kontaktdaten konfigurieren                  | 33   |
| 6.4 Sperren von personenbezogenen Daten                                           | 34   |
| 6.5 Suche nach gesperrten Kontaktdaten                                            | 35   |
| 6.6 Kontakt entsperren oder löschen                                               | 36   |
| 7 Lagerorte                                                                       | 37   |
| 7.1 Neuen Lagerort direkt auf oberster Ebene anlegen                              |      |
| 8 Webshop                                                                         | 39   |
| 8.1 Mehrere Preisschemata zum Webshop übertragen                                  | 39   |
| 9 Informationen zu aktuellen Themen im Apothekenmarkt                             | 41   |
| 9.1 Aktuelles zur Kassennachschau                                                 | 41   |
| 9.2 Aktuelles zur Datenschutzgrundverordnung (DSGVO)                              | 41   |
| 9.3 Aktuelles zu securPharm                                                       | 41   |

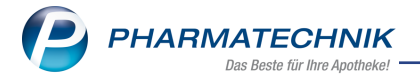

| 10 Unterstützung beim Arbeiten mit IXOS |  |
|-----------------------------------------|--|
|-----------------------------------------|--|

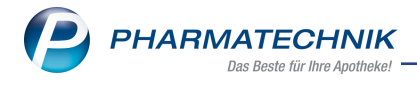

# Vorwort

Sehr geehrte **IXOS** - Anwenderin, sehr geehrter **IXOS** - Anwender,

wir freuen uns, Ihnen mit der neuen Version von **IXOS** wieder eine Vielzahl von Neuerungen und Verbesserungen bereitstellen zu können.

Die EU-Datenschutzgrundverordnung (DSGVO) wird nach einer zweijährigen Übergangsphase am 25. Mai 2018 wirksam. In dieser Version wurden die Anforderungen der DSGVO in IXOS umgesetzt, damit Sie die erforderlichen Maßnahmen im Umgang mit personenbezogenen Daten durchführen, und der geforderten Rechenschaftspflicht nachkommen können.

| Systemeinstellungen > | Beratung: Kontakte                                    |       |    |    |   | 6 8              | . 🗆 ? | © 3 | × |
|-----------------------|-------------------------------------------------------|-------|----|----|---|------------------|-------|-----|---|
|                       |                                                       |       |    |    |   | Gültigkeitsberei | ch:   |     | 1 |
|                       |                                                       |       |    |    |   | Systemparame     | ter   |     | 1 |
| Abverkäufe            | Datenschutz                                           |       |    |    |   |                  |       |     |   |
| Automatisierung       | Einwilligungserklärung                                |       |    |    |   |                  |       |     |   |
| Daterschutz           | Hinweismeldung auf fehlende<br>Einwilligungserklärung | ~     |    |    |   |                  |       |     |   |
| Suche                 | Sperrfristen für                                      |       |    |    |   |                  |       |     |   |
|                       | Laufkunden                                            | 1 Tag |    | •  |   |                  |       |     |   |
|                       | Daten aus Freitextfeldern (Tage)                      | 36500 |    |    |   |                  |       |     |   |
|                       | personenbezogene Daten (Monate)                       | 1200  |    |    |   |                  |       |     |   |
|                       | Löschen                                               |       |    |    |   |                  |       |     |   |
|                       | Gesperrte Laufkunden löschen nach (Tagen)             | 7     |    |    |   |                  |       |     |   |
|                       |                                                       |       |    |    |   |                  |       |     |   |
|                       |                                                       |       |    |    |   |                  |       |     |   |
|                       |                                                       |       |    |    |   |                  |       |     |   |
|                       |                                                       |       |    |    |   |                  |       |     |   |
|                       |                                                       |       |    |    |   |                  |       |     |   |
|                       |                                                       |       |    |    |   |                  |       |     |   |
|                       |                                                       |       |    |    |   |                  |       |     |   |
| Strg                  |                                                       |       |    |    |   |                  |       |     |   |
| AN FI F2              | 8 8                                                   | FS F6 | E7 | F8 | Ð | F10              | F11   | F12 |   |

In der Warenlogistik wurde die Buchung eines Retourenausgleich sowie dessen Nachvollziehbarkeit optimiert, in den Lieferanten-Kontakten die Darstellung von MSV3-Vertragsdaten überarbeitet und die Bearbeitungsmöglichkeiten von Bestellzeiten optimiert. Auf Lieferscheinen können Sie jetzt die Preise ausblenden und alle ausstehenden Nachlieferungen aufdrucken lassen.

Damit Sie und Ihr Team **IXOS** optimal nutzen können, machen Sie sich bitte mit den Änderungen vertraut, die in diesem Dokument beschrieben sind. Weitere Informationen zum gesamten Funktionsumfang finden Sie einfach und schnell in der **IXOS**-Online-Hilfe, indem Sie auf das Hilfe-Icon am rechten Rand der Navigationsleiste bzw. am rechts in der Titelleiste von Fenstern klicken oder über **Onlinehilfe - Alt + F1**.

Hier können Sie sich jederzeit zu allen **IXOS**-Funktionen sowie speziell zu den Neuerungen der aktuellen Version informieren. Sollten Sie einmal alleine nicht weiterkommen, erreichen Sie den IXOS-Online-Support über das Menü **Kooperation**, Modul **Notes** mit der Funktion **IXOS.eCall**, die IXOS-Service-Hotline unter **08151 / 55 09 295**, sowie das Web-Portal des **Online-Supports** entweder unter **www.pharmatechnik.de/online-support** oder aus dem Menü **Büro** über den Eintrag **Online-Support**.

Viel Freude und Erfolg mit Ihrer neuen **IXOS**-Version wünscht Ihnen Ihr **IXOS**-Team

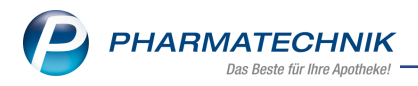

# 1 Kasse

# **1.1** Anzeige des Abrechnungsverfahrens im Detailbereich der A+V Hilfsmittelvertragsdatenbank

**Modul:** Kasse, A+V Hilfsmittelvertragsdatenbank

Anwendungsfall: Hilfsmittel abgeben

#### Neu/geändert:

In den Details des Fensters A+V Hilfsmittelvertragsdatenbank wird das Feld Abrech-

**nungsnummer** erweitert um die Anzeige des Abrechnungsverfahrens, welches in Klammern angezeigt wird, bspw. **(Abrechnung nach §302 SGB V)**.

Mit diesen Informationen zum Abrechnungsverfahren verstehen Sie die Bedruckung des Rezepts besser und wissen beim Abrechnungsverfahren nach §302 SGB V, dass Sie bspw. Daten wie den ATC-Code und das Abrechnungskennzeichen, usw. manuell auf das Rezept schreiben müssen.

| Kasse > A+V H            | lilfsmitt  | elvertragsda  | itenbank         |                                   |                                |                         |                 |                  |                  | 2 ? @           | ) & ×      |
|--------------------------|------------|---------------|------------------|-----------------------------------|--------------------------------|-------------------------|-----------------|------------------|------------------|-----------------|------------|
| Artikelbezeichnung       |            | DAR           | Einheit          | Anb                               | ieter                          | Hilfs                   | mittelnr.       | PZN              | Lag              | erort           | Bestand    |
| PARI BASIC YEAR PA       | СК         | BEU           | 1 St             | PA                                | PARI GMBH 14.99.99.1038 0928   |                         |                 |                  |                  |                 |            |
| <u>E</u> inzelverordnung | Ein        | zelveroro     | Inung            |                                   |                                |                         |                 |                  |                  |                 |            |
| Sprechstundenbedarf      |            | IK Num        | mer 10494        | 10904                             | Menge                          | 1 D                     | urchschnitts    | -EK              | A                | po-EK           | 15,20      |
| _                        | Ve         | erträge anzei | igen Berlin      | oder bundesw                      | reit                           |                         |                 | •                | Eige             | ner EK          |            |
| Scheck <u>h</u> eft      |            | Datenst       | and 03.05.       | 2018 💌                            |                                |                         |                 |                  |                  |                 |            |
| Quartalavarardauna       |            | Be            | zeichnung        |                                   |                                | gültig ab               | Gültigkei       | itsbereich       | I. Bearb.        | Zu Ne           | g G K      |
| Quartaisverorunung       | <b>~</b> / | 🛃 🕹           | RMER GEK, E      | BRD, Hilfsm.ver                   | trag 14 - Inha                 | al • 01.03.10           | bundesw         | eit              | 03.05.2018       |                 |            |
| Dauerverordnung          |            |               |                  |                                   |                                |                         |                 |                  |                  |                 |            |
|                          |            |               |                  |                                   |                                |                         |                 |                  |                  |                 |            |
| <u>M</u> iete            |            |               |                  |                                   |                                |                         |                 |                  |                  |                 |            |
| Hausapotheke             |            |               |                  |                                   |                                |                         |                 |                  |                  |                 |            |
|                          |            |               |                  |                                   |                                |                         |                 |                  |                  |                 |            |
| DS <u>P</u>              |            | Bozoichnung   |                  | PAPMER GEV                        | hundoswoit Hil                 | femittelversors         | aunacuartraa 1  | 4 - Inhalationch | ilfon/Inhalation | aorôto          |            |
|                          |            | Gültigkeitsb  | ereich           | bundesweit                        | bundesweit, mi                 | rsmitterversor <u>e</u> | Juligsvertrag 1 | 4 Innalationsh   | inen/innalation. | gerate          |            |
|                          |            | Abrechnung    | snummer          | 14.00.24.0010 (                   | Abrechnung na                  | nch §302 SGB V          | 0               |                  |                  |                 |            |
|                          |            | LEGS bzw. A   | с/тк             | 1196002                           |                                |                         |                 |                  |                  |                 |            |
|                          |            | Abrechnung    | skennzeicher     | n 00 Neulieferun<br>06 Abgabe ein | g<br>es von der Ver            | ordnung abwe            | ichenden, höh   | erwertigen Hilfs | mittels          |                 | E          |
|                          |            | Nutzungsbe    | dingungen        | Beitritt zur Vere                 | einbarung notw                 | rendig                  |                 |                  |                  |                 |            |
|                          |            | Bedingung     |                  | VP*MENGE<=2<br>Manueller Find     | 250,00Euro<br>riff nötig bei P | atienten his zu         | m vollendeten   | 6 Lebensiahr: \  | 10 70 00 £ notto | (35.58 £ bru    | tto)       |
|                          |            |               |                  | Abr.nr. 140024                    | 0009;                          | anemen bis zu           |                 | o. cebenijum. v  | ·                | (55,50 € 610    |            |
|                          | li:        |               |                  | brutto), Abr.nr.                  | 1400240010.                    | fur Patienten r         | nach Vollendur  | ng des 6. Leben: | sjanres: VP 19,0 | 0 € netto (22   | ,01€       |
|                          | Ť          | Berechnung    |                  | VP                                |                                |                         |                 |                  |                  |                 | -          |
|                          |            | Ber           | echnungsfo       | ormel VP; VP=                     | 19,00 EUR                      |                         | 0               | Abree            | chnungspreis     |                 | 22,61      |
| Strg                     |            |               | Nicht            | Beigetreten                       | Menge                          | Erläuterung             | Alternativen    | Ablauf-          | Artikel-         | OVP-Details     | Übernehmen |
| Alt F1                   | F2         | F3            | beigetrete<br>F4 | F5                                | F6                             | F7                      | F8              | F9               | details<br>F10   | anzeigen<br>F11 | F12        |

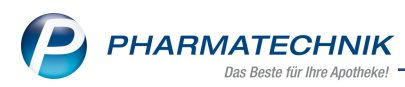

# 1.2 Bei Rabattvertragsumstellung mit anderem Abgabevorschlag blinkt Button

#### Modul: Rezeptscan, Artikelverwaltung

**Anwendungsfall:** Bei Rabattvertragsumstellung bisherige Abgabe ersichtlich **Neu/geändert:** 

Schließen Krankenkassen neue Rabattverträge ab, bedeutet das für einige Ihrer Kunden eine Umstellung ihrer Medikation.

Damit Sie wie bisher im Vorfeld eine Artikeländerung aufgrund von Rabatt-

vertragsänderungen erkennen und Ihre Kunden dementsprechend beraten können, sehen Sie

wie bisher im Rezeptscan hinter dem Austauschartikel den 🖺 Button mit Tooltip '**Zuletzt** 

**an Kunden abgegebener aut idem-Artikel ist nicht in der Trefferliste enthalten.'** als Hinweis darauf, dass diesem Patienten in der Vergangenheit ein Artikel der gleichen Indikationsgruppe abgegeben wurde.

Mit Idem zum erk. Artikel - F11 wird die Trefferliste aut idem geöffnet, in welcher der Arti-

kel, den der Kunde bisher erhielt, durch das 🗐 Icon gekennzeichnet ist.

Damit Sie den Hinweis auf die Umstellung des Kunden nicht übersehen, wird der 🖾 Button nun blinkend dargestellt. Bei Anwahl dieses Buttons öffnet sich wie bisher die **Ver-**

#### gleichssuche Rabattvertrag.

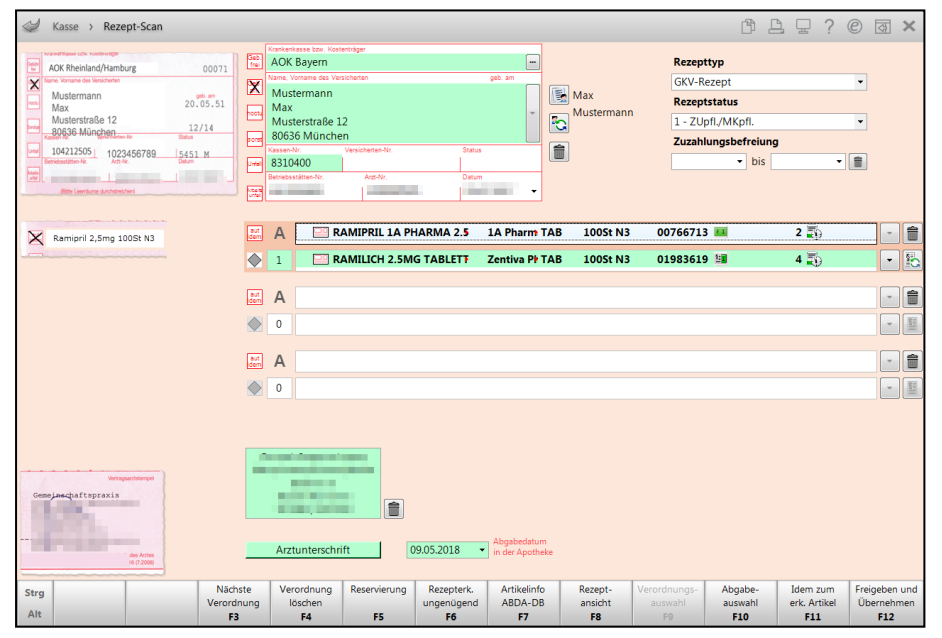

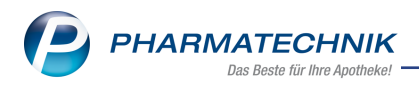

# 2 Faktura

# 2.1 Ausstehende Nachlieferungen und keine Preise auf dem Lieferschein konfigurieren

Modul: Faktura

Anwendungsfall: Lieferschein für den Ausdruck konfigurieren

#### Neu/geändert:

Auf Lieferscheine können Sie alle ausstehenden Nachlieferungen, die mit der aktuellen Lieferung/Lieferschein noch nicht geliefert werden konnten, in einem separaten Abschnitt aufdrucken lassen, d.h. auch Fehlmengen von Artikeln. Dieser Abschnitt ist im Falle von gelieferten Teilmengen bisher schon immer automatisch auf dem Lieferschein aufgedruckt worden, beinhaltete aber nur den Hinweis auf die fehlenden Teilmengen einer Lieferposition. Mit der neuen Einstellung zum Druckformular **Lieferschein** haben Sie die Möglichkeit, hierunter alle noch ausstehenden Artikelmengen aufdrucken zu lassen. Mit einer weiteren neuen Einstellung in den Druckformularen zum Lieferschein haben Sie die Möglichkeit zu steuern, ob auf dem Lieferschein keine Preise aufgedruckt werden sollen. Zur Konfiguration nutzen Sie im Modul **Druckformulare** unter **Faktura** den Eintrag **Lieferschein (Bon)** bzw. **Lieferschein (A4)**. Aktivieren Sie die Option **Aufdruck aller ausstehenden Nachlieferungen** bzw. **Meine Preise ausweisen**. Die Konfiguration gilt ebenfalls für Storno-Lieferscheine.

| Titel                  | Freitext |  |  |
|------------------------|----------|--|--|
|                        |          |  |  |
| Keine Preise ausweisen |          |  |  |
|                        |          |  |  |
|                        |          |  |  |
|                        |          |  |  |
|                        |          |  |  |
|                        |          |  |  |
|                        |          |  |  |

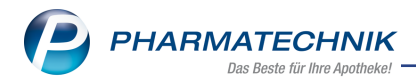

#### Beispiel: Ausschnitt aus einem Lieferschein mit Nachlieferungen:

| Lieferschein   |                                                            |               |                                |    |                   |           |                   |                 |  |  |  |
|----------------|------------------------------------------------------------|---------------|--------------------------------|----|-------------------|-----------|-------------------|-----------------|--|--|--|
| Menge          | Artikelbezeichnung                                         | DAR           | Einheit PZN                    | Kz | VK/ZuMehr         | Rabatt    | Kundenpreis       | Gesamt          |  |  |  |
| 1<br>1         | ACC AKUT 200<br>SINUPRET FORTE DRAGEES                     | BTA<br>UTA    | 20St 06302311<br>20St 08625567 |    | 6,97 €<br>10,40 € |           | 6,97 €<br>10,40 € | 6,97€<br>10,40€ |  |  |  |
|                |                                                            |               |                                |    | Wert der          | Lieferung | (Brutto)          | 17,37 €         |  |  |  |
|                |                                                            |               |                                |    |                   |           |                   |                 |  |  |  |
|                |                                                            |               |                                |    |                   |           |                   |                 |  |  |  |
|                |                                                            |               |                                |    |                   |           |                   |                 |  |  |  |
| Hinwe<br>Menge | eis auf ausstehende Nachlieferunge<br>e Artikelbezeichnung | en<br>DAR Ein | heit PZN                       |    |                   |           |                   |                 |  |  |  |
| 1              | ACC AKUT 200                                               | BTA 2         | 20St 06302311                  |    |                   |           |                   |                 |  |  |  |
| 1              | KYTTA GERUCHSNEUTRAL                                       | CRE           | 50g 03784717                   |    |                   |           |                   |                 |  |  |  |
| 1              | SEDOTUSSIN HUSTENSTILLER                                   | TEI 3         | 0ml 02517204                   |    |                   |           |                   |                 |  |  |  |

#### Beispiel: Ausschnitt aus einem Lieferschein ohne Preise:

|       | Lieferschein            |     |             |    |  |  |  |  |  |  |  |
|-------|-------------------------|-----|-------------|----|--|--|--|--|--|--|--|
| Menge | Artikelbezeichnung      | DAR | Einheit PZN | Kz |  |  |  |  |  |  |  |
| 1     | RETTERSPITZ AEUSSERLICH | FLU | 11 01493306 |    |  |  |  |  |  |  |  |
|       |                         |     |             |    |  |  |  |  |  |  |  |
|       |                         |     |             |    |  |  |  |  |  |  |  |

Sie können die Druckformulareinstellung zur Ausweisung von Preisen auf Lieferscheinen und ausstehenden Nachlieferungen auch kontaktspezifisch oder innerhalb eines Fakturamodells definieren. Diese übersteuern für den jeweiligen Kontakt die Einstellung im Modul **Druck-formulare**.

- Die Formulareinstellung für **Kunden** nehmen Sie in den Kontaktdetails auf der Seite **Faktura** unter dem Reiter **Formulare** vor.
- Die Formulareinstellung für **Heime** nehmen Sie in den Kontaktdetails auf der Seite **Struktur** unter dem Reiter **Faktura** vor.
- Die Formulareinstellung in einem **Fakturamodell** nehmen Sie im Modul **Fakturierungsbedingungen** unter dem Reiter **Fakturamodelle**, im Detailbereich unter dem Reiter **Formulare** vor.

| Zahlungsinfo Drucko | otionen <u>F</u> ormulare |      |
|---------------------|---------------------------|------|
| Lieferscheir        | <standard></standard>     | <br> |
| Rechnung            | <standard></standard>     | <br> |
| Mahnung             | <standard></standard>     |      |
| Sammelschein L      | <standard></standard>     | <br> |
| Sammelschein R      | <standard></standard>     |      |
| Kundenetiket        | <standard></standard>     |      |

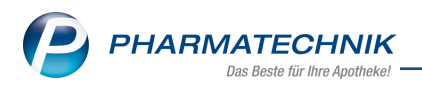

Die Vorgehensweise ist in allen drei Varianten gleich:

- 1. Im ersten Auswahlfeld in der Zeile **Lieferschein** wählen Sie per 📟 Browse-Button aus dem Modul **Druckformulare** das Druckformular für den Druck von Lieferscheinen aus.
- Im zweiten Feld wählen Sie per Browse-Button aus dem Modul Druckformulare, Fenster <Druckformularname> konfigurieren aus, ob keine Preise und deren Summen und ob ausstehende Nachlieferungen auf dem Lieferschein ausgewiesen werden sollen.

Die Einstellungen greifen ausschließlich bei neu angelegten Lieferscheinen, auf bereits kopierte bzw. angepasste Lieferscheine hat diese Einstellung keine Auswirkungen.
Wenn Sie Teil eines Filialverbunds sind, dann wird der Konfigurationsparameter Preise auf Lieferschein drucken in den Systemeinstellungen der Faktura auf der Seite Umlagerung durch die vorgenommene Druckformulareinstellung keine Preise ausweisen überschrieben, d.h., die Auswahl Immer und Nur wertgebuchte im Konfigurationsparameter greift in diesem Fall nicht.

# 2.2 Keine Ausdrucke bei Funktion 'Auftrag erstellen- F12'

Modul: Faktura

Anwendungsfall: Vorerfassten Auftrag erstellen

## Neu/geändert:

Mit der kürzlich eingeführten Funktion **Auftrag erstellen - F12**, mit der Sie einen vorerfassten Auftrag verbindlich erstellt haben, wurden bisher die Packliste und ggf. ein Abholschein gedruckt.

Diese Druckstücke sind jedoch nach Rückmeldungen aus einigen Apotheken an dieser Stelle nicht erwünscht.

Deshalb werden nun beim verbindlichen Erstellen eines vorerfassten Auftrags mit **Auftrag erstellen - F12** keine Druckstücke, keine Druckvorschau und kein Rezeptdruck mehr angeboten.

Sie haben nun die Möglichkeit anhand des Auftragsstatus zu entscheiden, ob und für welche Ware Sie einen Lieferschein drucken möchten. Ansonsten ist jederzeit mit **Drucken - F9** der Ausdruck einer Packliste möglich.

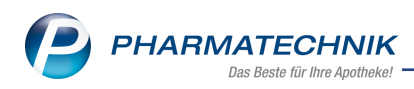

# 3 Artikelverwaltung

# 3.1 Änderungshistorie für Artikeldaten auch für Lagerorte

#### Modul: Artikelverwaltung

Anwendungsfall: Änderungshistorie für Artikeldaten einsehen

# Neu/geändert:

Um Änderungen an Artikeldaten nachvollziehen zu können, wurde bereits in der letzten IXOS-Version eine Änderungshistorie eingeführt. Diese wird nun um Änderungen von Lagerorten und innerhalb der Lagerortverwaltung ergänzt. So können Sie bspw. in Zukunft nachvollziehen, welche Lagerorte für einen Artikel geändert wurden und welche Lagerorte des Artikels bspw. in der Lagerortverwaltung verschoben oder umbenannt wurden. Außerdem können Sie sich Lagerorte zu einem bestimmten Zeitpunkt anzeigen lassen, um evtl. Änderungen seit diesem Zeitpunkt besser nachvollziehen zu können. Dafür werden die Änderungen an folgenden Eigenschaften der Artikel protokolliert:

- Lagerort
- Lagerortverwaltung

Die Änderungshistorie erreichen Sie aus den Artikeldetails mit der Funktion **Änderungshistorie - Alt+F5**.

| Intikelsuche        | Artikeld   | aten > Änd     | erungshisto | rie   |                              |                   |        |                          |   | ß,                 | <u> </u> | ?    | Ø     | 4   | × |
|---------------------|------------|----------------|-------------|-------|------------------------------|-------------------|--------|--------------------------|---|--------------------|----------|------|-------|-----|---|
| Artikelbezeichnung  |            | DAR            | Ei          | nheit |                              | NP                | Anb    | ieter                    |   |                    |          | PZN  | 1     |     |   |
| ASS 100 1A PHAR     | MA TAH     | ТАВ            | 1           | 00St  |                              | N3 1A Pharma GmbH |        |                          |   |                    | 06312077 |      |       |     |   |
| Datum von           | 09.04.2018 | • 00:00        | bis         | •     |                              |                   | Eige   | nschaft Al               | e |                    |          |      | •     | Q   |   |
| Änderungshistorie   |            |                |             |       |                              |                   |        |                          |   |                    |          |      |       |     |   |
| Eigenschaft         | Alter Wer  | t              |             |       | Neuer                        | Nert              |        |                          |   | Dat                | um       |      | Bedie | ner |   |
| Feste Bestellmenge  |            |                |             |       | 5                            |                   |        |                          |   | 09.0               | 5.2018 1 | 1:00 | Duck  |     |   |
| Bevorzugt abzugeben | Nein       |                |             |       | Ja                           |                   |        |                          |   | 09.0               | 5.2018 1 | 0:59 | Duck  |     |   |
| Lagerort            |            |                |             |       | Lager >                      | Hauptalp          | phabet |                          |   | 09.0               | 5.2018 1 | 0:52 | Duck  |     |   |
| Lagerort            | Lager > H  | lauptalphabe   | t           |       |                              |                   |        |                          |   | 09.0               | 5.2018 1 | 0:52 | Duck  |     |   |
| Lagerort            | Keller > Ü | lbervorrat (1) |             |       | Keller > Übervorrat (1) (ÜV) |                   |        |                          |   | 09.05.2018 10:52 D |          |      | Duck  |     |   |
| Lagerortverwaltung  | Übervorra  | ıt (1)         |             |       | Keller > Übervorrat (1)      |                   |        |                          |   | 09.05.2018 10:43   |          |      | Duck  |     |   |
| Lagerortverwaltung  | Übervorra  | t              |             |       | Übervo                       | rrat (1)          |        |                          |   | 09.0               | 5.2018 1 | 0:43 | Duck  |     |   |
| Lagerort            |            |                |             |       | Lager >                      | Hauptalp          | phabet |                          |   | 09.0               | 5.2018 1 | 0:42 | Duck  |     |   |
| Lagerort            |            |                |             |       | Übervo                       | rrat              |        |                          |   | 09.0               | 5.2018 1 | 0:42 | Duck  |     |   |
|                     |            |                |             |       |                              |                   |        |                          |   |                    |          |      |       |     |   |
|                     |            |                |             |       |                              |                   |        |                          |   |                    |          |      |       |     |   |
|                     |            |                |             |       |                              |                   |        |                          |   |                    |          |      |       |     |   |
|                     |            |                |             |       |                              |                   |        |                          |   |                    |          |      |       |     |   |
|                     |            |                |             |       |                              |                   |        |                          |   |                    |          |      |       |     |   |
|                     | 6          |                | <b>5</b> 11 |       |                              |                   |        |                          |   |                    |          |      |       |     |   |
| Strg                | Suchen     |                | Filter      |       |                              |                   | z      | Lagerorte<br>. Zeitpunkt |   |                    |          |      |       |     |   |
| Alt                 | F2         |                | F4          |       |                              |                   |        | F8                       |   |                    |          |      |       |     |   |

Über die Funktion Lagerorte z. Zeitpunkt - F8 können Sie sich die zum aktuellen Zeitpunkt zugeordneten Lagerorte des Artikels anzeigen lassen. Falls Sie den Lagerort zu einem bestimmten Zeitpunkt anzeigen lassen möchten, geben Sie diesen im Kopfbereich als Datum im Feld bis ein, starten die Suche mit Enter oder und wählen anschließend Lagerorte z.Zeitpunkt - F8.

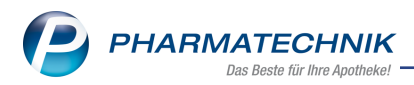

Die Sortierung zeigt zuerst die Hauptlagerorte, sortiert anhand der Lagerstruktur, anschließend die Übervorratslagerorte, sortiert anhand der Lagerstruktur, wobei bei Lagerorten, die als Übervorratslagerort zugeordnet sind, das Kürzel (ÜV) an die Bezeichnung angehängt wird.

| Lagerorte am 09.05.2018 um 10:52 Uhr                  | 2                |
|-------------------------------------------------------|------------------|
| Lager > Hauptalphabet<br>Keller > Übervorrat (1) (ÜV) |                  |
|                                                       | Schließen<br>F12 |

# 3.2 ABDA-Artikelstammerweiterung zum 01.07.2018

#### Modul: Artikelverwaltung

# Anwendungsfall: Artikeldetails einsehen

#### Neu/geändert:

In Folge einer Erweiterung der IFA-Datenbank im Hinblick auf die Umsetzung von securPharm wird der ABDA-Artikelstamm zum 01.07.2018 entsprechend angepasst. Die Felder werden mit dieser Version eingeführt; die Daten sehen Sie zum 01.07.2018.

- ABDA-Vertriebsinfo
  - securPharm-Pilot Kennzeichen, dass Packungen am sercurPharm-Pilotbetrieb teilnehmen. Artikel, die am Pilotbetrieb teilnehmen und einen gültigen DataMatrix Code besitzen, werden immer verifiziert. Dies gilt auch über den Stichtag (Februar 2019) hinaus. Im Pilotbetrieb sind diese Packungen grundsätzlich abgabefähig.
  - Hochladedatum "Verifizierung im Pflichtbetrieb ab Hochladedatum" Angegeben ist das Datum, ab dem individuelle Daten von Packungen abrufbar sind, die der Verifizierungspflicht im Pflichtbetrieb unterliegen. Die Belegung des Datums "Verifizierung im Pflichtbetrieb ab Hochladedatum" ist für die Apotheke der verbindliche Hinweis für eine Verifikationspflicht.
  - Verfalldatum Pflichtbetrieb "Verifizierung im Pflichtbetrieb ab Verfalldatum" Verfalldatum der Charge, ab der im Pflichtbetrieb verifiziert wird. Packungen mit einem Verfalldatum gleich oder größer als das hier angegebene Verfalldatum nehmen am Pflichtbetrieb der Verifizierung teil.
  - **Verifikationspflicht** Information zur Verifikationspflicht gemäß Richtlinie 2011/62/EU des Europäischen Parlamentes und des Rates der Europäischen Union. (Information wird letztmalig am 15.01.2019 geliefert.)

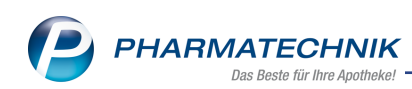

| N.              | Artikelsuche          | > Artikel | daten        |              |            |              |          |          |             |                  |            | <u> </u> | ?      | 0 2   | X        |  |  |
|-----------------|-----------------------|-----------|--------------|--------------|------------|--------------|----------|----------|-------------|------------------|------------|----------|--------|-------|----------|--|--|
|                 | Artikelbezeic         | nnung     |              |              | DAR        | Einheit      | NP       | PZN      | Status      | Verfall          | Best       | and      | Res.Mg |       | 1        |  |  |
|                 | RAMIPRIL 1            | A Pharma  | 2,5 mg Table | tten 🛛 📊     | ТАВ        | 20St         | N1       | 0076669  | 9 Nega+     | 08.2008          | •          |          |        | •     | 329      |  |  |
| <u>A</u> BDA-   | Basisinfo             | AB        | DA-Vertri    | ebsinfo      |            |              |          |          |             |                  |            |          |        |       |          |  |  |
| A <u>B</u> DA-  | Abgabeinfo            |           | Abrechnu     | ungsinform   | nationer   | ı            | Vertrief |          |             |                  |            | oswege   |        |       |          |  |  |
| ABDA            | -Ver <u>t</u> riebsin | io <      | Hilfsmi      | ittel zum V  | erbrauch   | Nein         |          | [        | -           | Ap               | ootheke    | Ja       |        |       | -        |  |  |
|                 |                       |           | Zuz.frei n   | . §31(3) Te  | ststreifer | Nein         |          | [        | -           | Groß             | Bhandel    | Ja       |        |       | -        |  |  |
| ABDA-           | Lagerinfo             |           | Zuz.frei n.  | §31(3) pre   | isgünstig  | Nein         |          | [        | -           | Krank            | enhaus     | Ja       |        |       | -        |  |  |
|                 | Ändenungsir           |           | Mehr         | rkostenfrei  | n. §31(2   | ) Ja         |          | -        | i           | Einze            | lhandel    | Nein     |        |       | -        |  |  |
| ADDA-           | Anderungsir           |           | Festbe       | tragstufe /  | -gruppe    | Stufe        | 2 💌      | 1200     | 6           |                  |            |          |        |       |          |  |  |
| E <u>i</u> nkau | f / Retoure           |           | Fes          | stbetrag / [ | Diff.zu FE | 3            | 11,67    | -0,1     | .4          |                  |            |          |        |       |          |  |  |
|                 |                       |           | Zuzah        | lung / Zuz   | .+Mehrk    | L .          | 5,00     | ,00 5,00 |             |                  |            |          |        |       |          |  |  |
| Einkau          | f / Angebote          |           | aut idem-Aus | wahlgr. / V  | NG14-Ni    |              | 3090     | 03911    | .1          |                  |            |          |        |       |          |  |  |
| Varkau          |                       |           |              |              |            |              |          |          |             |                  |            |          |        |       |          |  |  |
| verkau          |                       |           |              |              | Rabatte    | •            |          |          |             | So               | nstiges    |          |        |       |          |  |  |
| Bedarf          | s <u>s</u> tatistik   |           | Apothek      | ænrabatt g   | ewährer    | $\checkmark$ |          |          |             | BC               | PST-Nr.    |          |        |       |          |  |  |
|                 |                       |           |              | Apothek      | enrabat    | t            | 1,77     |          | Exp         | olosivgrundsto   | off (IFA)  | Nein     |        |       | <b>_</b> |  |  |
| Bestell         | <u>o</u> ptimierung   |           |              | Anbie        | terrabat   | t            |          |          | Bio         | tech. hergeste   | ellt (IFA) | Keine    | Angabe |       | <u> </u> |  |  |
| Droisov         | ostaltung             |           |              | Gener        | ikarabat   | t            | 0,04     | Anzeig   | epflicht /  | MelderegNr       | .(BattG)   | Nein     |        |       |          |  |  |
| reisge          | estantung             |           |              | Preismo      | ratorium   | ۱            |          | Regi     | strierungsp | flicht / -nr.(El | ektroG)    | Nein     | -      |       |          |  |  |
| Lagerd          | laten                 |           | Rabi         | att § 130a ( | (2) SGB \  | /            |          |          |             | securPhar        | m-Pilot    | Keine    | Angabe |       | ~        |  |  |
|                 |                       |           | F            | Rabatt § 13  | Ob SGB \   | /            |          |          |             | Hochlad          | edatum     |          |        |       |          |  |  |
| Lageri          | nfo F&P               |           | Ap           | U mit Abzu   | ıg § 130ł  |              |          |          | Verfall     | datum Pflicht    | betrieb    |          |        |       |          |  |  |
| Dahatt          |                       |           |              |              |            |              |          |          |             | Verifikation     | spflicht   | Nein     |        |       |          |  |  |
| MaDatt          | vereinbarung          | jen       |              |              |            |              |          |          |             |                  |            |          |        |       |          |  |  |
| Strg            | Speichern             | Suchen    | Neu          | Löschen      | Ware       | nkorb        | Info     | ABDA-DB  | Anbieter    | Etiketten        | Statu      | ıs       |        | Überi | hehmen   |  |  |
| Alt             | F1                    | F2        | F3           | F4           | F          | 5            | F6       | F7       | F8          | F9               | F10        |          | F11    | F     | 12       |  |  |

#### • ABDA-Abgabeinfo

• Wegfall des Feldes **Verifikationspflicht** samt Info-Button und damit des Fensters **Verifikationsbeginn** (mit Daten für Testbetrieb, Realbetrieb, Pflichtbetrieb)

| Y A              | Artikelsuche           | > Artikel | daten        |                |              |        |         |          |               |                | ⊒ ?     | © 3   | ×      |
|------------------|------------------------|-----------|--------------|----------------|--------------|--------|---------|----------|---------------|----------------|---------|-------|--------|
| A                | Artikelbezeich         | hnung     |              | D              | AR Einhe     | it NP  | PZN     | Status   | Verfall       | Bestand        | Res.Mg  |       | 1      |
| F                | RAMIPRIL 1             | A Pharma  | 2,5 mg Table | tten 词 T       | AB 20St      | N1     | 007666  | 9 Nega+  | 08.2008       |                |         | •     | 329    |
| <u>A</u> BDA-I   | Basisinfo              | ABI       | DA-Abgab     | peinfo         |              |        |         |          |               |                |         |       |        |
| A <u>B</u> DA-   | Abgabeinfo             | ×.        | Abgabe       | ebestimmun     | gen          |        |         |          | Prod          | luktkategorie  |         |       |        |
| ABDA-            | Ver <u>t</u> riebsinfo | <b>,</b>  |              | Rezeptpfl      | icht Ja      |        | -       |          |               | Arzneimittel   | Ja      |       | -      |
|                  |                        |           | A            | pothekenpfl    | icht Ja      |        | -       |          | M             | edizinprodukt  | Nein    |       | -      |
| AB <u>D</u> A-I  | Lagerinfo              |           | B            | etäubungsmi    | ittel Nein   |        | -       |          |               | Generikum      | Ja      |       | -      |
|                  | Änderungsin            | ofo       |              | Blutproc       | dukt Nein    |        | -       |          | Drog          | je/Chemikalie  | Nein    |       | -      |
|                  | Anderungsn             |           |              | T-Rez          | zept Nein    |        | -       |          | Wirkst        | off AM-Herst   | Nein    |       | -      |
| E <u>i</u> nkauf | f / Retoure            |           | AMI          | PreisVerordn   | ung AMG      |        | -       |          |               | Steril         | Nein    |       | -      |
|                  |                        |           | Bedingt      | erstattungsfä  | ihig Keine / | Angabe |         |          |               | Diätetikum     | Nein    |       | -      |
| Einkauf          | f / An <u>g</u> ebote  |           |              | Negativ        | liste Nein   |        | -       |          | Nahrun        | gsergänzung    | Nein    |       | -      |
|                  |                        |           | Lifest       | yle-Medikam    | nent Nein    |        | -       |          |               | Lebensmittel   | Nein    |       | -      |
| <u>v</u> erkau   | r                      |           | Aus          | nahme §51 A    | MG Nein      |        | -       |          | Tie           | r-Arzneimittel | Nein    |       | -      |
| Bedarfs          | statistik              | A         | usnahme §52i | b (2) Satz 1 A | MG Nein      |        | -       |          |               | Kosmetikum     | Nein    |       | -      |
|                  | -                      |           | Substite     | utionsaussch   | luss Nein    |        | -       |          |               | EU-Bio-Logo    | Nein    |       | -      |
| Bestellg         | optimierung            |           |              |                |              |        |         | Bi       | otechnologis  | ch hergestellt | Nein    |       | -      |
|                  |                        |           |              |                |              |        |         |          |               | Biozid         | Nein    |       | -      |
| <u>P</u> reisge  | staltung               |           | Warengi      | ruppenschlü    | ssel         |        |         |          | Pflanze       | nschutzmittel  | Nein    |       | -      |
| Lagerda          | aten                   |           | ABD          | A-Warengru     | ppe AC09A    | A05    | i       | Mitteilu | ungspfl. gem. | §47(1c) AMG    | Nein    |       | -      |
| Lugerui          | uten                   |           | Indi         | kation ABDA    | -DB          |        | i       |          |               | ElektroStoffV  | Nein    |       | -      |
| Lagerin          | 1fo F&P                |           | IQVI         | IA-Warengru    | ppe 03091    |        | i       |          |               | Artikeltyp     | Standar | d     | -      |
|                  |                        |           |              | aut ic         | lem          |        | i       |          | Pharmazeuti   | sche Referenz  |         |       | i      |
| <u>R</u> abattv  | vereinbarung           | gen       |              |                |              |        |         |          |               |                |         |       |        |
| Strg             | Speichern              | Suchen    | Neu          | Löschen        | Warenkorb    | Info   | ABDA-DB | Anbieter | Etiketten     | Status         |         | Übern | hehmen |
| Alt              | F1                     | F2        | F3           | F4             | F5           | F6     | F7      | F8       | f9            | F10            | F11     | F     | 12     |

Zudem wurde die Feldlänge des Feldes **Darreichungsform** erweitert, um bisher abgekürzte Entschlüsselungen des Feldes **DAR** ungekürzt anzeigen zu können. Dies schlägt sich an folgenden Stellen nieder:

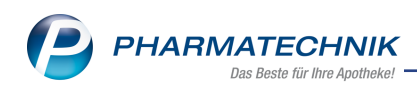

• Auswahlleiste der Artikeldetails und Seite ABDA-Basisinfo

| Ş               | Reports >                                     | Artikeldater | ı            |                |                 |                  |                   |                   | [                 | j l            | 물 ? (           | e 🗄      | ×    |
|-----------------|-----------------------------------------------|--------------|--------------|----------------|-----------------|------------------|-------------------|-------------------|-------------------|----------------|-----------------|----------|------|
|                 | Artikelbezeic                                 | hnung        |              | D              | Pulver zur Hers | tellung einer In | jektions- oder l  | Infusionslösung o | oder einer Lösung | zur intravesi  | alen Anwendu    | ng 🔺     | 1    |
|                 | GRANOCYT                                      | 34 Tr.Sub    | st.m.Spritze | PI             | 5X15            | : N2             | 088799            | 77                |                   |                |                 | •        | 1    |
| ABDA            | -Basisinfo                                    | АВІ          | DA-Basisii   | nfo            |                 |                  |                   |                   |                   |                |                 |          |      |
| A <u>B</u> DA   | -Abgabeinfo                                   |              |              | Artikel        |                 |                  |                   | Prei              | sinformation      |                |                 |          |      |
| ABDA            | -Ver <u>t</u> riebsinfo                       |              | Artikelb     | ezeichnung*    | GRANOCY         | FE 34 Tr.Subs    | st.m.S            |                   | Einkaufspreis     |                |                 | 494,00   |      |
|                 |                                               |              |              | PZN            | 088 Pulver      | zur Herstellung  | g einer Injektior | ns- oder Infusion | slösung oder eine | r Lösung zur i | ntravesikalen A | nwendung |      |
| AB <u>D</u> A   | -Lagerinfo                                    |              | Darre        | ichungsform    | Pulvel zur      | Herstellung e    | ein 🛛 🚥           | Unve              | erb. Preisempf.   |                |                 |          | ſ.   |
|                 | -Änderungsi                                   | ofo          | Packungsg    | röße/Einheit   |                 | 5X1 St           | - i               | М                 | ehrwertsteuer     | Voll           |                 | -        |      |
| noon            | Anderungsn                                    |              | N            | ormpackung     | N2              |                  |                   | Anbie             | terpreis (ApU)    |                |                 | 478,24   |      |
| E <u>i</u> nkau | If / Retoure                                  |              |              |                |                 |                  |                   | Rabat             | t §130b SGB V     |                |                 |          |      |
|                 |                                               |              |              |                |                 |                  |                   | Kranke            | nhauseinkauf      |                |                 |          |      |
| Einkau          | uf / Angebote                                 |              |              |                |                 |                  |                   | Preisangabe       | enverordnung      | Nein           |                 | <b>_</b> |      |
| Vorka           | .4                                            |              |              |                |                 |                  |                   |                   |                   |                |                 |          |      |
| verkat          |                                               |              | Anbieterint  | formationen    |                 |                  |                   |                   | Sonstiges         |                |                 |          |      |
| Bedar           | fs <u>s</u> tatistik                          |              |              | Anbieter       | 02850           | Beragena         | Ar 😶              |                   | Hilfsmittelnr.    |                |                 |          |      |
|                 |                                               |              | Anbie        | ter-Artikelnr. |                 |                  |                   |                   | GTIN/EAN          |                |                 |          |      |
| Bestel          | l <u>o</u> ptimierung                         |              | Mindestb     | estellmenge    |                 |                  |                   | Imp               | oort / -gruppe    | Ja             | -               | 1121     |      |
| . ·             |                                               |              |              | Hersteller     |                 |                  |                   | Verordnu          | ingsvorgaben      | Nein           |                 |          | i    |
| Preisg          | estaitung                                     |              |              |                |                 |                  |                   |                   |                   |                |                 |          |      |
| Lagero          | daten                                         |              |              |                |                 |                  |                   |                   |                   |                |                 |          |      |
|                 |                                               |              |              |                |                 |                  |                   |                   |                   |                |                 |          |      |
| Lageri          | <u>n</u> fo F&P                               |              |              |                |                 |                  |                   |                   |                   |                |                 |          |      |
|                 |                                               |              |              |                |                 |                  |                   |                   |                   |                |                 |          |      |
| <u>к</u> арат   | tvereinbarun                                  | gen          |              |                |                 |                  |                   |                   |                   |                |                 |          |      |
|                 |                                               |              |              |                |                 |                  |                   |                   |                   |                |                 |          |      |
| Strg            | Speichern                                     | Suchen       | Neu          | Löschen        | Warenkorb       | Info             | ABDA-DB           | Anbieter          | Etiketten         | Status         |                 | Überne   | hmen |
| Alt             | g Speichern Suchen Neu Löschen<br>F1 F2 F3 F4 |              |              |                | F5              | F6               | F7                | F8                | F9                | F10            | F11             | F13      |      |

• Trefferlisten der Artikelsuche

| Z.           | Artikelsuche             |                   |          |                      |                       |                   | Ĺ                      | ≞ ⊑ ?                   | © 🗟 🗙 |
|--------------|--------------------------|-------------------|----------|----------------------|-----------------------|-------------------|------------------------|-------------------------|-------|
| 2            | Artikelbezeichnung       | GRANOCYTE         | 3        | • Q                  |                       |                   |                        |                         |       |
|              | Filterkriterien          | Typ: Alle Artik   | el /Such | ie: Standard /oł     | nne Groß- / Bünd      | del- und Teilpa   | ackungen               |                         |       |
|              |                          |                   |          |                      |                       |                   |                        |                         |       |
| <u>1</u> Sta | andard <u>2</u> Anbieter | <u>3</u> Lagerort | 4        | Langname             | <u>5</u> Frei         | <u>6</u> Frei     | <u>7</u> Frei          | Eilialen & Partne       | r     |
|              | Artikelbezeichnung       |                   | DAR      | Einheit NP           | PZN                   | Anbieter          | VK                     | Status                  | -     |
| (            | GRANOCYTE 34 M I.E/MI    | L                 | PLH      | 1St N1               | 11335749              | BB FARMA          | 135,99                 |                         |       |
| (            | GRANOCYTE 34 M I.E/MI    | L                 | PLH      | 5St N2               | 11335755              | BB FARMA          | 649,01                 |                         |       |
| (            | GRANOCYTE 34 M SPRIT     | ZE                | PLH      | 1St N1               | 07253193              | CHUGAI PH         | 174,72                 | +                       |       |
| (            | GRANOCYTE 34 M SPRIT     | ZE                | PLH      | 5St N2               | 07253201              | CHUGAI PH         | 829,63                 | +                       |       |
| (            | GRANOCYTE 34 M SPRIT     | ZE                | PLH      | 5X1St nb             | 07561836              | CHUGAI PH         |                        |                         |       |
| (            | GRANOCYTE 34 M SPRIT     | ZE                | TRS      | 1St N1               | 07607633              | AXICORP P         | 148,89                 |                         |       |
| (            | GRANOCYTE 34 M SPRIT     | ZE                | Pulve    | er zur Herstellung e | iner Injektions- oder | Infusionslösung o | der einer Lösung zur i | ntravesikalen Anwendung |       |
| (            | 🔜 GRANOCYTE 34 M SPRIT.  | ZE                | PIV      | 5X1St N2             | 08879977              | Beragena A        | 615,62                 |                         |       |
| [            | GRANOCYTE 34 M SPRIT     | ZE                | TRS      | 5X1St N2             | 00037983              | CC-PHARM          | 658,31                 |                         |       |
| (            | GRANOCYTE 34 M SPRIT     | ZE                | TRS      | 5X1St N2             | 06940431              | docpharm 🖡        | 617,79                 |                         |       |
| (            | GRANOCYTE 34 M SPRIT     | ZE                | PLH      | 1St N1               | 01610315              | kohlpharma        | 152,22                 | +                       |       |
| (            | GRANOCYTE 34 M SPRIT     | ZE                | PLH      | 5X1St N2             | 01604059              | kohlpharma        | 686,52                 |                         | E     |
| 1            | GRANOCYTE 34+WASSE       | RV SPRIT          | PLH      | 5St N2               | 11606496              | Abacus Met        | 619,30                 |                         |       |
| (            | GRANOCYTE 34+WASSE       | RV SPRIT          | PLH      | 1St N1               | 08445724              | Orifarm Gn        | 138,98                 |                         |       |
| (            | GRANOCYTE 34+WASSE       | RV SPRIT          | PLH      | 5St N2               | 02077219              | Orifarm Gn        | 672,53 🌉               | +                       |       |
|              |                          |                   |          |                      |                       |                   |                        |                         | •     |

• Im Fenster **Darreichungsform auswählen** wird in der Spalte **Darreichungsform** ggf. ein Überlauf der Zeile angezeigt, sowie ebenfalls der ausführliche Tooltip zur Darreichungsform.

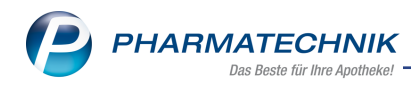

# 4 Warenlogistik

## 4.1 Bestellzeiten bearbeiten und automatische Warenkörbe anlegen

Modul: Warenlogistik, Kontakte

**Anwendungsfall:** Lieferparameter und Vertragsdatenauskunft bearbeiten **Neu/geändert:** 

Die Bearbeitungsmöglichkeiten der Bestellzeiten wurden dahingehend optimiert, dass sie sowohl den Anforderungen der Lieferanten als auch Ihren Bedürfnissen gerecht werden. Die Optimierungen wirken sich auf der Seite **Lieferparameter** im Reiter **Regulär** und **Sondertage** sowie in der **Vertragsdatenauskunft** aus.

| Ś               | Kontakte >        | Liefe        | rant |                 |                    |            |      |          |            |              |          | 1          | 1       | ? @ | × <sup>[5]</sup> |
|-----------------|-------------------|--------------|------|-----------------|--------------------|------------|------|----------|------------|--------------|----------|------------|---------|-----|------------------|
| Nam             | e                 |              |      |                 |                    |            |      |          | PLZ        | Ort          |          | Telefonnur | nmer    |     | ▲ 1              |
| Liefe           | rant 007          |              |      |                 |                    |            |      |          | 11111      | Testhause    | n        |            |         |     | ▼ 1              |
| <u>S</u> tamm   | ndaten            |              | Lie  | ferparame       | ter                |            |      |          |            |              |          |            |         |     |                  |
| Sende           | <u>p</u> arameter |              |      | Liefereigensc   | haften             |            |      |          |            | Liefer       | lauer    | Tage       |         |     |                  |
| <u>L</u> ieferp | parameter         | K.           | Ü    | berweiser-Groß  | handel             |            |      | •        |            | Liefere      |          | Tage       |         |     |                  |
| <u>V</u> ertrag | gsdaten           |              |      |                 |                    |            |      |          |            |              |          |            |         |     |                  |
| K <u>o</u> ndit | tionen            |              | Rec  | tellzeiten      |                    |            |      |          |            |              |          |            |         |     |                  |
| A <u>n</u> geb  | ootslisten        |              | Des  | <u>R</u> egulär | <u>S</u> ondertage |            |      |          |            |              |          |            |         |     |                  |
| <u>E</u> instel | llungen           |              |      |                 |                    |            |      |          |            |              |          |            |         |     | +                |
|                 |                   |              | B    | estellzeit      | Bestellschluss     | Lieferzeit |      | Мо       | Di         | Mi           | Do       | Fr         | Sa      | Sc  | ► <mark>≫</mark> |
| Zaniur          | ngsverkenr        |              |      | 12:52           | 13:14              |            |      | ~        | ~          |              |          | ✓          |         |     |                  |
| <u>A</u> nsch   | riften            |              |      | 12:52           | 13:16              |            |      |          |            | ✓            |          |            |         |     |                  |
| <u>K</u> lassif | ikationen         |              |      | 12:52           | 13:10              |            |      |          |            |              |          |            | ✓       |     |                  |
|                 |                   |              |      | 16:17           | 16:30              |            |      | ~        | ✓          |              | ~        | ✓          |         |     |                  |
|                 |                   |              |      | 16:20           |                    |            |      |          |            | $\checkmark$ |          |            |         |     |                  |
|                 |                   |              |      | 16:30           | 16:30              |            |      |          |            | ✓            |          |            |         |     |                  |
|                 |                   |              |      | 17:51           | 19:59              | 23:00      |      | ~        | ~          | ~            | ~        | ~          |         |     |                  |
|                 |                   |              |      | 18:30           |                    | 23:00      |      | <b>«</b> | <u>«</u>   | <b>(</b> )   | <u>«</u> | <b>(</b>   | <b></b> | 4   |                  |
|                 | Consistence 1     | <b>S</b> 100 |      | Neu             | Lässhan            |            | lafe |          | talsteally |              | Develop  | Ved        |         |     |                  |
| Strg            | speichern         | Suc          | nen  | Neu             | Loschen            |            | into | ä        | ndern      |              | Drucken  | dater      | 1       |     | _                |
| Alt             | F1                | F            | 2    | F3              | F4                 |            | F6   |          | F7         |              | F9       | F10        |         |     |                  |

- Die vom Großhändler gemeldeten und vertraglich vereinbarten Bestellzeiten sind nun eingeschränkt editierbar, da auf diesen Bestellzeiten logistische Prozesse des Lieferanten basieren, die durch Änderungen negativ beeinflusst werden können. Daher ist es zwar nach wie vor möglich, vertraglich vereinbarte Bestellzeiten in einen Spätauftrag umzuwandeln, das Löschen bzw. Deaktivieren und Editieren dieser Zeiten ist jedoch gesperrt.
- Möchten Sie zusätzliche Bestellzeiten definieren, dann steht Ihnen jetzt auf der Seite Lieferparameter der Button oberhalb der Tabelle zur Verfügung. Um eine selbst ange-

legte Bestellzeit zu löschen, können Sie jetzt auch Sie den Button 💼 nutzen.

- Die vom Lieferanten gemeldeten Bestellzeiten sind jetzt in **Fettschrift** dargestellt, damit Sie diese deutlicher von den selbst angelegten Bestellzeiten unterscheiden können.
- Sie haben jetzt die Möglichkeit, zu jeder einzelnen Bestellzeit direkt in der Tabelle die Einstellung automatische Warenkörbe anlegen per ✓ Checkbox zu aktivieren. Nutzen Sie dazu die letzte Spalte mit dem Icon 送.

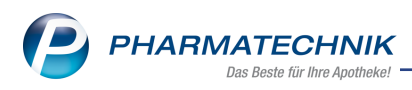

Tie Checkbox ist bei einer Neuanlage bereits aktiviert. Diese Einstellung befand sich bisher auf der Seite **Einstellungen** und galt generell für alle Bestellzeiten.

Im Reiter Sondertage gelten die beschriebenen Änderungen ebenfalls.

Die Vertragsdatenauskunft wurde ebenfalls angepasst. Hier sehen Sie alle Angaben zur Prüfung und Übernahme in die Lieferparameter.

|                  |                                                            |                                         |                                    |                         |                           |                           |                            |                          |                         | li li     | 2      |
|------------------|------------------------------------------------------------|-----------------------------------------|------------------------------------|-------------------------|---------------------------|---------------------------|----------------------------|--------------------------|-------------------------|-----------|--------|
| De<br>fol<br>Bit | er Abgleich zwise<br>Igenden Vorschl<br>tte prüfen Sie die | chen den vereir<br>ag.<br>e Angaben und | nbarten Bestellz<br>I übernehmen S | eiten und<br>ie diese m | lhren ggf.<br>iit OK (F12 | zusätzlich<br>) als Beste | n eingetrag<br>Ilzeiten in | jenen Best<br>die Liefer | tellzeiten<br>parameter | ergibt    |        |
|                  |                                                            |                                         |                                    |                         |                           |                           |                            |                          |                         |           | 俞      |
| Be               | estellzeit                                                 | Bestellschluss                          | Lieferzeit                         | Mo                      | Di                        | Mi                        | Do                         | Fr                       | Sa                      | So        | 78     |
| ×                | 10:23                                                      | 10:45                                   |                                    | ~                       | ✓                         | ✓                         | ✓                          | ✓                        | ~                       |           | ~      |
|                  | 12:52                                                      | 13:14                                   |                                    | ~                       | ~                         |                           |                            | ~                        |                         |           | ~      |
|                  | 12:52                                                      | 13:16                                   |                                    |                         |                           | ~                         |                            |                          |                         |           | ~      |
| Π                | 12:52                                                      | 13:10                                   |                                    |                         |                           |                           |                            |                          | -                       |           | ~      |
|                  | 16:17                                                      | 16:30                                   |                                    | ~                       | -                         |                           | ~                          | -                        |                         |           | ~      |
|                  | 16:30                                                      | 16:30                                   |                                    |                         |                           | ~                         |                            |                          |                         |           | ~      |
|                  | 17:51                                                      | 19:59                                   |                                    | ~                       | ~                         | ~                         | ~                          | ~                        |                         |           | ~      |
|                  |                                                            |                                         |                                    |                         |                           |                           |                            |                          |                         |           |        |
| 9<br>8           | emeldete Hauptb<br>estellschlusszeite                      | estellzeiten und<br>n des Lieferanter   | ,                                  | ~ <sup>ai</sup>         | tuell einge               | tragene Ha                | uptbestellz                | eiten und l              | Bestellschl             | usszeiten | ^      |
| 1                | 0:23 bis 10:45                                             | Mo, Di, Mi, Do, I                       | r, Sa                              |                         |                           |                           |                            |                          |                         |           |        |
| 1                | 2:52 bis 13:14                                             | Mo, Di, Fr                              |                                    |                         |                           |                           |                            |                          |                         |           |        |
| 1                | 2:52 bis 13:16                                             | Mi                                      |                                    |                         |                           |                           |                            |                          |                         |           |        |
| 1                | 2:52 bis 13:10                                             | Sa                                      |                                    |                         |                           |                           |                            |                          |                         |           |        |
| 1                | 6:17 bis 16:30                                             | Mo, Di, Do, Fr                          |                                    |                         |                           |                           |                            |                          |                         |           |        |
| 1                | 6:30 bis 16:30                                             | Mi                                      |                                    | $\sim$                  |                           |                           |                            |                          |                         |           | $\sim$ |
| 1                | 7:51 bis 19:59                                             | Mo Di Mi Do I                           | r                                  |                         |                           |                           |                            |                          |                         |           |        |
|                  | Substitutionsver                                           | einbarung 🗹                             |                                    |                         |                           |                           |                            |                          |                         |           |        |
|                  | Anzahl der Auftr                                           | agskennungen                            | : 3                                |                         |                           |                           |                            |                          |                         |           |        |
| ,                |                                                            |                                         |                                    |                         |                           |                           |                            |                          |                         |           |        |
|                  |                                                            |                                         |                                    |                         |                           |                           |                            |                          |                         |           |        |
| ,                |                                                            |                                         |                                    |                         |                           |                           |                            |                          | ОК                      | Abbrec    | hen    |

# 4.2 Retourenausgleich buchen und nachvollziehen

#### Modul: Warenlogistik

**Anwendungsfall:** Retourenausgleich mit Belegnummer buchen, Teilmengen buchen **Neu/geändert:** 

Bisher war bei Erfassen eines Retourenausgleichs das Buchen von Teilmengen einer retournierten Position nicht möglich. In der Tabelle der Retourenpositionen wurde jetzt die Spalte

#### Ausgl. Mg hinzugefügt.

Somit können Sie die tatsächliche Menge, die zurückgenommen und ausgeglichen wurde, erfassen.

In der unteren Tabelle **Ausgleichsartikel** erfassen Sie die Ausgleichsartikel mit den entsprechenden Mengen. In der Spalte **EK** wird der ABDA-EK ausgewiesen.

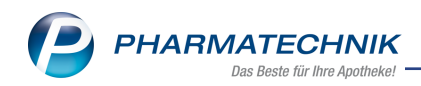

| eferant                                                                                                    |         |         |    | Status                   | Retoure                                             | ndatum                                          | Anlaged                                                  | atum                    | AArt Pos                  | V                                                 | Vert                                                                                                    |
|----------------------------------------------------------------------------------------------------|---------|---------|----|--------------------------|-----------------------------------------------------|-------------------------------------------------|----------------------------------------------------------|-------------------------|---------------------------|---------------------------------------------------|----------------------------------------------------------------------------------------------------|
| usterlieferant                                                                                                    |         |         |    | retourniert              | 01.10.2                                             | 015                                             | 01.10.2                                                  | 015                     | 6                         | 9                                                 | 91,02                                                                                                    |
| ourenpostionen                                                                                                    |         |         |    |                          |                                                     |                                                 |                                                          |                         |                           |                                                   |                                                                                                    |
| Artikelbezeichnung                                                                                                 | DAR     | Einheit | NP | PZN                      | LS Numme                                            | er Ret-N                                        | 1g Re                                                    | t-EK F                  | Retourengrur              | nd                                                |                                                                                                    |
| ALMASED VITALKOST/PFLANZ K                                                                                         | PUL     | 500g    | nb | 03321472                 |                                                     |                                                 | 2 1                                                      | 5,99 <b>\</b>           | Verfall                   |                                                   |                                                                                                    |
| 🛄 ERYTHRO - CT 1000 MG GRANU                                                                                       | GSE     | 12St    | N1 | 00084379                 |                                                     |                                                 | 1                                                        | 6,04 \                  | Verordnung g              | geänd                                             | ert                                                                                                    |
| RETTERSPITZ HEILSALBE ST                                                                                           | SAL     |         |    | 01408105                 |                                                     |                                                 | 1                                                        | 3,68 1                  | nicht abgehol             | t                                                 |                                                                                                    |
| RHINIVICT NASAL 0.05MG                                                                                             | NDS     | 10ml    | N1 | 04054725                 |                                                     |                                                 | 2                                                        | 4,28 \                  | Verfall zu kur            | z                                                 |                                                                                                    |
| ROCHE POSAY ACTIVE C TRO H                                                                                         | CRE     | 30ml    | nb | 00725631                 |                                                     |                                                 | 2 1                                                      | 4,63 r                  | nicht abgeho              | lt                                                |                                                                                                    |
| ROCHE POSAY ANTHEL50+ LAIT                                                                                         | MIL     | 100ml   | nb | 01927590                 | 1                                                   |                                                 | 1 1                                                      | L,50 \                  | Verfall                   |                                                   |                                                                                                    |
| jleichsartikel                                                                                                    |         |         |    |                          | Wert ausg                                           | ewählter                                        | Retouren                                                 | positic                 | onen:                     | 52,0                                              | )4 €                                                                                                    |
| gleichsartikel                                                                                                    |         |         |    | DAR                      | Wert ausg                                           | ewählter                                        | Retouren                                                 | positio                 | onen:                     | 52,0<br>FK                                        | )4 €<br>Verfall                                                                                                    |
| gleichsartikel<br>Artikelbezeichnung                                                                               |         |         |    | DAR                      | Wert ausg<br>Einheit I<br>50ml r                    | ewählter                                        | Retouren                                                 | positic<br>Men <u>c</u> | onen:                     | 52,0<br>EK                                        | 04 €<br>Verfall<br>10.2017                                                                                               |
| gleichsartikel<br>Artikelbezeichnung<br>VITAL ALOE VERA GEL<br>HERBACHAUD WAERMEPFLASTER                           |         |         |    | DAR<br>SPR<br>PFL        | Wert ausg<br>Einheit I<br>50ml r<br>6St r           | ewählter<br>NP PZI<br>Ib 006                    | Retouren<br>N<br>571303<br>586329                        | positic<br>Men <u>c</u> | ge 1 1<br>2 1             | 52,0<br>EK<br>10,02                               | 04 €<br>Verfall<br>10.2017<br>10.2017                                                                                    |
| gleichsartikel<br>Artikelbezeichnung<br>🦅 VITAL ALOE VERA GEL<br>HERBACHAUD WAERMEPFLASTER<br>RHINOMER NASENSPRAY  |         |         |    | DAR<br>SPR<br>PFL<br>NAS | Wert ausg<br>Einheit I<br>50ml r<br>6St r<br>20ml r | NP PZ<br>b 000<br>b 090<br>b 02                 | Retouren<br>71303<br>586329<br>506258                    | positic<br>Men <u>c</u> | ge 1 1<br>2 1<br>2 2      | 52,0<br>EK<br>10,02<br>17,50<br><b>2,80</b>       | Verfall<br>10.2017<br>10.2017<br>10.2017                                                                                 |
| gleichsartikel<br>Artikelbezeichnung<br>?x VITAL ALOE VERA GEL<br>HERBACHAUD WAERMEPFLASTER<br>RHINOMER NASENSPRAY |         |         |    | DAR<br>SPR<br>PFL<br>NAS | Wert ausg<br>Einheit 1<br>50ml r<br>6St r<br>20ml r | NP PZI<br>b 006<br>b 096<br>b 02                | Retouren<br>571303<br>586329<br>506258                   | Men <u>c</u>            | ge<br>1 1 1<br>2 1<br>2 2 | 52,0<br>EK<br>.0,02<br>.7,50<br><b>2,80</b>       | <ul> <li>✓ Verfall</li> <li>10.2017</li> <li>10.2017</li> </ul>                                                          |
| gleichsartikel<br>Artikelbezeichnung<br>?x VITAL ALOE VERA GEL<br>HERBACHAUD WAERMEPFLASTER<br>RHINOMER NASENSPRAY |         |         |    | DAR<br>SPR<br>PFL<br>NAS | Wert ausg<br>Einheit I<br>50ml r<br>65t r<br>20ml r | wählter<br>PZ<br>b 000<br>b 090<br>b 02<br>Wert | Retouren<br>N<br>571303<br>586329<br>506258<br>der Ausgl | Meng                    | rtikel:                   | 52,0<br>EK<br>0,02<br>7,50<br><b>2,80</b><br>50,6 | <ul> <li>24 €</li> <li>Verfall</li> <li>10.2017</li> <li>10.2017</li> <li>10.2017</li> </ul>                             |
| g Speichern L L                                                                                                    | Löschen |         |    | DAR<br>SPR<br>PFL<br>NAS | Vert ausg<br>Einheit I<br>50ml r<br>65t r<br>20ml r | Wert                                            | Retouren<br>571303<br>586329<br>506258<br>der Ausgl      | Men <u>o</u><br>eichsai | rtikel:                   | 52,0<br>EK<br>0,02<br>7,50<br><b>2,80</b><br>50,6 | <ul> <li>4 €</li> <li>Verfall</li> <li>10.2017</li> <li>10.2017</li> <li>10.2017</li> <li>32 €</li> <li>Buche</li> </ul> |

Bei der Buchung des Retourenausgleichs mit **Buchen - F12** ist es erforderlich, eine Belegnummer sowie das Belegdatum einzugeben, damit Sie den Vorgang anhand der Belegnummer jederzeit finden können.

Das modale Fenster Retourenausgleich buchen öffnet sich.

Geben Sie die **Retourenausgleichsnummer** sowie das **Retourenausgleichsdatum** ein. Mit **Buchen - F12** schließen Sie die Eingabe ab.

| Retourenausgleich buchen  |                 |           | ? |
|---------------------------|-----------------|-----------|---|
|                           |                 |           |   |
| Retourenausgleichsnummer* | RA_Ratio1234567 |           |   |
| Retourenausgleichsdatum*  | 02.             | 05.2018 - |   |
|                           |                 |           |   |
|                           |                 |           |   |
|                           | Buchen          | Abbrechen |   |
|                           | F12             | Esc       |   |

Der Retourenausgleich wird im Reiter **Archiv** als eigene Zeile mit dem Icon **W** dokumentiert. Das Feld in der Spalte **Wert** ist leer, da es sich beim Retourenausgleich nur um eine Bestandsbuchung handelt und keine wertmäßige Buchung erfolgt.

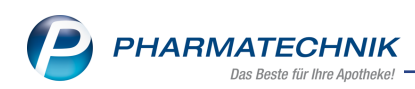

| 🥪 w            | /arenic | ogistik    |                        |                              |                                 |                   |                   |      |    |             |      |                  |            |                 |           | ß.          | ₽₽?      | © & ×    |
|----------------|---------|------------|------------------------|------------------------------|---------------------------------|-------------------|-------------------|------|----|-------------|------|------------------|------------|-----------------|-----------|-------------|----------|----------|
|                |         | ► <u>N</u> | <u>1</u> erkzettel     | •                            | <u>W</u> arenko                 | rb I              | <u>B</u> estellur | ngen | ۲  | Lieferungen | •    | <u>R</u> etouren | M Archi    | ¥.              |           |             |          |          |
|                | 7       |            | Name                   |                              |                                 |                   |                   |      | T  | Buchung     | Be   | leg              | Valuta     | Belegnr.        |           | AArt        | Pos      | Wert     |
| lu             |         | -+         | Sanacorp               |                              |                                 |                   |                   |      | _  | 14.05.2018  | 14   | .05.2018         |            | 0815            |           |             | 1        | -113,35  |
| - AN           |         | 🎄 s        | Sanacorp               |                              |                                 |                   |                   |      |    | 14.05.2018  | 02   | .05.2018         |            | RA_Ratio1234567 |           |             | 2        |          |
| <b>(A</b> )    | ۵<br>ا  |            | Sanacorp               |                              |                                 |                   |                   |      |    | 14.05.2018  | 14   | .05.2018         | 14.05.2018 | 1234            |           |             | 3        | 423,67   |
| de la          | r       | 1 🏤 L      | ieferant 18            |                              |                                 |                   |                   |      |    | 14.05.2018  | 14   | .05.2018         |            | RA1234          |           |             | 2        |          |
| and the second |         | l 🚋 (      | Sehe                   |                              |                                 |                   |                   |      |    | 14.05.2018  | 14   | .05.2018         |            | RA12345         |           |             | 2        |          |
|                | -       | ,          | Noweda                 |                              |                                 |                   |                   |      |    | 14.05.2018  | 09   | .05.2016         | 09.05.2016 | 497413          |           |             | 4        | 109,63   |
|                |         |            | Max Jenne              |                              |                                 |                   |                   |      |    | 14.05.2018  | 09   | .05.2016         | 09.05.2016 | 48743           |           |             | 3        | 36.80    |
|                |         |            | Filterkriteria         | in                           |                                 |                   |                   |      |    |             |      |                  |            |                 |           | Anzahl      | 7        |          |
|                |         |            | Zeitrau                | m 14.                        | 02.2018                         | - 1               | 4.05.2018         |      |    |             |      |                  |            |                 | ∑ Buc     | hungswert   |          | 456,75 € |
|                |         | Details    | Buchungsin<br>Z<br>Mit | format<br>eitpuni<br>arbeite | ionen<br>ct 14.05.:<br>er Duck, | 2018 13<br>Donald | :37               |      |    |             |      |                  |            | Arbeitsp        | latz KAS1 | 102         |          |          |
| Stra           | _       |            | Suche                  | 1                            |                                 |                   |                   |      | Be | arbeiten    | Infe | >                |            | Drucker         | n L       | ieferanten- | Bestell- |          |
| 44             |         |            |                        |                              |                                 |                   |                   |      |    | _           |      | _                |            |                 |           | wechsel     | status   |          |
| nit            |         |            | F2                     |                              |                                 |                   |                   |      |    | ю           | F6   |                  |            | F9              |           | F10         | F11      |          |

Mit **Bearbeiten - F5** öffnen Sie die Details eines archivierten Retourenausgleichs. Hier werden Ihnen die retournierten Artikel sowie die Ausgleichsartikel der betreffenden Buchung angezeigt. Sie können zu den einzelnen Positionen die Artikeldetails ansehen.

| 🥪 Warenlogistik > Archiv |     |         |    |            |            |                                  |              | ß L             | ⊒ ?      | ® ×       |
|--------------------------|-----|---------|----|------------|------------|----------------------------------|--------------|-----------------|----------|-----------|
| Name                     |     |         |    | Buchung    | Beleg      | Valuta                           | AArt Po      | s Belegr        | nummer   | Wert      |
| 🍖 Anbieter 106           |     |         |    | 17.05.2018 | 17.05.2018 |                                  | 3            | RA_A            | 12753    |           |
| Retourenpostionen        |     |         |    |            |            |                                  |              |                 |          |           |
| Artikelbezeichnung       | DAR | Einheit | NP | PZN        | LS Nummer  | Ret-EK                           | Ausgl-Mg     | Retourengru     | nd       |           |
| ABENDTEE BIO             | TEE | 75g     | nb | 04649387   | 156746     | 2,87                             | 11           | nicht mehr l    | benötigt |           |
| ALPENKRAEUTER TEE        | TEE | 100g    | nb | 00314514   | 156746     | 1,63                             | 12           | nicht mehr l    | benötigt |           |
| Ausoleicheartikel        |     |         |    |            | Wer        | t ausgewäh                       | lter Retoure | enpositionen:   | : 51,    | 13 E      |
| Artikelbezeichnung       |     |         |    |            | DAR Finh   | eit NP                           | PZN          | Menge           | F        | K Verfall |
| 7 KRAEUTERTEE            |     |         |    |            | TEE 100g   | j nb                             | 0846493      | 4 18            | 2,9      | 0 05.2020 |
|                          |     |         |    |            |            | W                                | 'ert der Aus | gleichsartikel: | : 52     | 20 €      |
| Strg<br>Alt              |     |         |    |            |            | Artikel-<br>details<br><b>F8</b> |              |                 |          |           |

# 4.3 Retourenausgleichsartikel in der Artikelverwaltung

#### **Modul:** Warenlogistik

**Anwendungsfall:** Retourenausgleichsartikel in der Artikelverwaltung erkennen **Neu/geändert:** 

In der **Artikelverwaltung** auf der Seite **Einkauf/Retoure** werden Artikel, für welche ein Retourenausgleich stattgefunden hat, folgendermaßen gekennzeichnet:

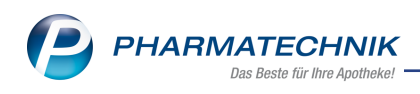

🔁 - Ausgleichsartikel

🔁 - retournierter Artikel

| Intikelsuche >              | Artikeldaten         |            |                 |       |          |           |           | Å L     | ₽?© <b>∀</b> × |
|-----------------------------|----------------------|------------|-----------------|-------|----------|-----------|-----------|---------|----------------|
| Artikelbezeichnun           | ig                   |            | DAR Einheit     | NP    | PZN      | Status    | Verfall   | Bestand | Res.Mg 🔺 215   |
| SIMVASTATIN ra              | ntiopharm 10 mg Film | ntabletten | 🤹 FTA 100St     | N3    | 03508590 | POS       | 08.2016   | 8       | 272            |
| <u>A</u> BDA-Basisinfo      | Einkauf / Retour     | e          |                 |       |          |           |           |         |                |
| A <u>B</u> DA-Abgabeinfo    | Einkaufs- und Retour | endaten    |                 |       |          |           |           |         |                |
| ABDA-Ver <u>t</u> riebsinfo | Buchungsdatum        | Belegdatum | Belegnr.        | Menge | Nara     | Berechnet | Lieferant |         | EK Status      |
|                             | 14.05.2018           | 02.05.2018 | RA_Ratio1234567 | 7 4   |          |           | Sanacorp  |         | 3,19 POS       |
| ABDA-Lagerinfo              | 14.05.2018           |            |                 | 4     |          |           | Sanacorp  |         | 3,19 POS =     |
|                             | 31.08.2015           | 31.08.2015 | 351331243       | 3 1   | 0        | 1         | Gehe      | 8       | 3,11 POS       |
| ABDA- <u>Ä</u> nderungsinfo | 30.07.2015           | 30.07.2015 | 351223057       | 7 2   | 0        | 2         | Gehe      | 8       | 3,11 POS       |
|                             | 23.07.2015           | 23.07.2015 | 351196722       | 2 2   | 0        | 2         | Gehe      | 8       | 3,11 POS       |
| Einkauf / Retoure           | 26.06.2015           | 26.06.2015 | 351095864       | 1 2   | 0        | 2         | Gehe      | 8       | 3,11 POS       |
|                             | 25.06.2015           | 24.06.2015 | 351089053       | 3 1   | 0        | 1         | Gehe      | 8       | 3,11 POS       |
| Einkauf / Angebote          | 22.06.2015           | 22.06.2015 | 351076081       | 1 1   | 0        | 1         | Gehe      | 8       | 3,11 POS       |
|                             | <b>• 06.05.2015</b>  | 30.04.2015 | 3849003         | 3 1   |          |           | Gehe      |         | 3,11 POS       |
| <u>V</u> erkauf             | 06.05.2015           | 06.05.2015 | 359390635       | 5 2   | 0        | 2         | Gehe      | 8       | 3,11 POS       |

Die Ergebnis-Übersicht der Bestandskontrolle gibt in der Spalte **Vorgang** den Retourenausgleich an.

Im Detailbereich der Bestandskontrolle werden die Belegnummer **RA-Nummer** sowie das Belegdatum **RA-Datum** ausgewiesen.

| Ş     | Artikelsuche   | > Artike    | eldaten  | > Bestands-   | und Best    | ellkontrolle |             |         |               |     |                    | 61            | 3 🗆 ? )       | 0 a × |
|-------|----------------|-------------|----------|---------------|-------------|--------------|-------------|---------|---------------|-----|--------------------|---------------|---------------|-------|
| Art   | ikelbezeichnur | ng          |          |               |             |              |             |         | DAR           | t i | Einheit            |               | PZN           |       |
| SI    | WVA BASICS 1   | 0 mg Film   | ntablett | ten           |             |              |             |         | FTA           |     | 100St              |               | 00232199      |       |
| Posts | nd Waran       | logistik    | Para     | ndanung       | Canalasilel |              |             |         |               |     |                    |               |               |       |
| Desta | nd vvaren      | nogistik    | Cet      | olt New Olt   | Statistikk  | 2            | Libra       | -14     |               |     |                    |               | Dediener      |       |
| A     | 0 4            | INEU        | opt      | AIL NEU AIL   | 1           | 4.05.2018    | 13:30       | 5 Retou | irenausgleich |     | P<br>V             | /arenlogistik | Donald        |       |
|       |                |             |          |               |             |              |             |         |               |     |                    |               |               |       |
|       |                |             |          |               |             |              |             |         |               |     |                    |               |               |       |
|       |                |             |          |               |             |              |             |         |               |     |                    |               |               |       |
|       |                |             |          |               |             |              |             |         |               |     |                    |               |               |       |
|       |                |             |          |               |             |              |             |         |               |     |                    |               |               |       |
|       |                |             |          |               |             |              |             |         |               |     |                    |               |               |       |
|       |                |             |          |               |             |              |             |         |               |     |                    |               |               |       |
|       |                |             |          |               |             |              |             |         |               |     |                    |               |               |       |
|       |                |             |          |               |             |              |             |         |               |     |                    |               |               |       |
|       |                |             |          |               |             |              |             |         |               |     |                    |               |               |       |
|       |                |             |          |               |             |              |             |         |               |     |                    |               |               |       |
|       |                |             |          |               |             |              |             |         |               |     |                    |               |               |       |
|       |                |             |          |               |             |              |             |         |               |     |                    |               |               |       |
|       | Bestandskorrel | cturdetails |          |               |             | alte Verfal  | I-/Bestands | daten   |               |     | neue Verfall-/Best | andsdaten     |               |       |
|       | Info           |             |          | Wert          |             | Verfall      |             |         | Bestand       |     | Verfall            |               | Bestand       |       |
|       | RA-Nummer      |             |          | RA_Ratio12345 | 67          |              |             |         |               |     | 05.2019            |               | 4             |       |
|       | RA-Datum       |             |          | 02.05.2018    |             |              |             |         |               |     |                    |               |               |       |
|       | Lieferant      |             |          | Sanacorp      |             |              |             |         |               |     |                    |               |               |       |
|       | Menge          |             |          | 4             |             |              |             |         |               |     |                    |               |               |       |
|       | Verfall        |             |          | 05.2019       |             |              |             |         |               |     |                    |               |               |       |
| ai.   |                |             |          |               |             |              |             |         |               |     |                    |               |               |       |
| ĕ     |                |             |          |               |             |              |             |         |               |     |                    |               |               |       |
|       |                |             |          |               |             |              |             |         |               |     |                    |               |               |       |
| Strg  |                |             |          |               |             | Akt          | ualisieren  |         |               |     | Drucken            |               | Kriterien     |       |
| Alt   | F1             |             |          | B             | B           | 4            | E5          |         | F7            |     | F9                 | F10           | ändern<br>F11 | F12   |
|       |                |             |          | 15            |             |              |             |         | 1             | 10  | 15                 | 110           |               | - IL  |

# 4.4 MSV3-Dienstanbieter

Modul: Kontakte, Warenlogistik

Anwendungsfall: MSV3-Anbieter auf der Seite Sendeparameter einrichten Neu/geändert:

Folgende Lieferanten bieten nun auch die Bestellung per MSV3 an, so dass Sie diese in IXOS als MSV3-Lieferanten nutzen können:

- Canoma Pharma GmbH
- Cansativa GmbH
- Verocare GmbH

Wenn Sie bei diesen Lieferanten bestellen, dann können Sie in der Kontaktverwaltung auf der Seite **Sendeparameter** die entsprechenden Zugangsdaten einrichten.

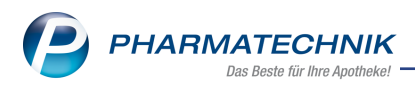

# 5 RX 4.0 Sortimentssteuerung

## 5.1 Kohlpharma: Direktbezug vs. Lieferant für sofortiges Einlisten

**Modul:** RX 4.0 Sortimentssteuerung **Anwendungsfall:** Einstellungen für Direktbezug wählen **Neu/geändert:** 

Falls Sie als bevorzugten Importeur **Kohlpharma & MTK-PHARMA** eingestellt und im Fenster **Schnellkonfiguration** als **Bevorzugten Bezugsweg** den **Direktbezug** gewählt haben, dann werden Einlistungen von Kohlpharma immer über das Warenkorbermittlungsmodell ermittelt, unabhängig davon, ob in den **Einstellungen** auf der Seite **Weiterverarbeitung** im Reiter **Einlisten** ein **Lieferant für sofortiges Einlisten** in RX 4.0 ausgewählt wurde. Das Warenkorbermittlungsmodell muss wie bisher so eingestellt sein, dass als optimaler Lieferant immer **Kohlpharma & MTK-PHARMA** ermittelt wird, bspw. über günstige Konditionsbedingungen.

Wenn Sie als **Bevorzugten Bezugsweg** den **Großhandelsbezug** wählen, dann wird der **Lieferant für sofortiges Einlisten** für alle Artikel herangezogen.

## 5.2 Kopfbereich beim Umschalten auf bevorzugtes Sortiment sichtbar

Modul: RX 4.0 Sortimentssteuerung

Anwendungsfall: Umschalten auf bevorzugtes Sortiment

#### Neu/geändert:

In der Analyseübersicht wird beim Umschalten auf das bevorzugte Sortiment mit **Bevorzugtes Sortiment - F10** der Kopfbereich immer angezeigt. So haben Sie bspw. direkten Zugriff auf die Handbücher für die für Sie freigeschalteten Anbieter bzw. den Importeur und können die Analyseübersicht auf Warengruppen, welche einen Artikel des gewünschten Industriepartners enthalten, filtern.

Zur Erinnerung: Blenden Sie den Kopfbereich mit **Kopfbereich einblenden - Strg+F8** ein bzw. mit **Kopfbereich ausblenden - Strg+F8** aus.

| ► Analyseübersicht (44) ► Arti | ikel in <u>U</u> mstellung | (19) ► <u>A</u> b | geschlossen | e Umstellungen (C | ) × <u>N</u> ich | t mehr analysieren ( | 0)      |           |                |                |             |   |
|--------------------------------|----------------------------|-------------------|-------------|-------------------|------------------|----------------------|---------|-----------|----------------|----------------|-------------|---|
| Bevorzugtes Sortiment          | von 02.02.2017 bi          | s 02.08.2017      |             |                   |                  |                      | Н       | andbuch   | (kohlphami     | a) <u>Hano</u> | dbuch (TAD) |   |
| Filterkriterien                | Preisstufe: alle           |                   |             |                   |                  |                      |         |           |                |                |             | â |
|                                |                            |                   |             |                   |                  |                      |         |           |                |                |             |   |
| verschreibungspflichtig        | nicht verschreit           | oungspflichtig    |             | Industriepartner  | Alle             |                      |         |           |                |                |             | - |
| Artikelbezeichnung             | DAR                        | Einheit NP        | PZN         | Anbieter          | Apo-EK           | Status               | Gew.AMO | Ø-Best. A | MO (akt.   fix | prog.) Ak      | tion        | - |
| AERIUS 0.5MG/ML Z EIN          | NEHM LSE                   | 150ml N2          | 02951053    | kohlpharma GmbH   | 9,69             | + 🧏                  | 0,000   | 0,000     | 0,333 0,333    | 0,500 Ein      | listen      |   |
| AERIUS 0.5MG/ML Z EIN          | NEHM LSE                   | 150ml N2          | 00202347    | EurimPharm Arznex | 9,65             | 1 取                  | 0,000   | 1,000     | 0,167 0,000    | 0,000 Au       | islisten    | = |
| BAYCUTEN HC CREME              | CRE                        | 15a kA            | 07028527    | kohloharma GmbH   | 5.75             |                      | 0.000   | 0.000     | 0.000 0.000    | 0.833 Ein      | listen      |   |

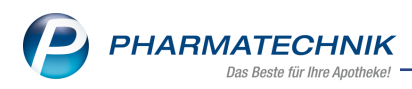

# 5.3 Lagerwertveränderung auch in Euro angezeigt

Modul: RX 4.0 Sortimentssteuerung

Anwendungsfall: Umschalten auf bevorzugtes Sortiment

#### Neu/geändert:

In der **Analysestatistik**, die Sie aus der Analyseübersicht oder dem Bearbeitungsmodus in der Analyseübersicht mit **Zusammenfassung - F6** aufrufen, wird nun die **prognostizierte Lagerwert-Veränderung** zusätzlich zum prozentualen Wert auch in Euro angezeigt. Dafür wird der Prozentwert auf den aktuellen Lagerwert auf Basis des Ø-EKs angewendet.

Dies ist ein geschätzter Wert, bei dem alle verzögerten Auslistungen schon mit eingerechnet sind.

| Gaby Apotheke<br>Ehingerstraße 86<br>39307 Klitsche |       |                     |                                                |                     | Da                                                  | tum: 15.05.2018<br>Uhrzeit: 06:51 |
|-----------------------------------------------------|-------|---------------------|------------------------------------------------|---------------------|-----------------------------------------------------|-----------------------------------|
| Gesamtübersicht                                     | ļ     | Analysestatistik fi | ir den Auswertungszeitra<br>verschreibungspfli | um 15.11.:<br>chtig | 2017 bis 15.05.2018                                 |                                   |
| Lager                                               |       |                     | Lieferfähigkeit                                |                     | Keine Einlistung                                    |                                   |
| Anzahl Einlistungen                                 | 267   | (222 sofort)        | Anzahl Bedarfsübertragungen                    | 119                 | Anzahl Artikel                                      | 123                               |
| Anzahl Auslistungen                                 | 193   | (94 über Retoure)   | auf Einlistungen                               |                     | aufgrund Rabattvertrag<br>aufgrund geringen Bedarfs | 65<br>58                          |
| prognostizierte                                     | 17,66 | 6 %                 | Vermeidbare Besorgungen                        | 807                 | sonstige Gründe                                     | 0                                 |

# 5.4 Umgestaltung und Erweiterung der Seite 'Lageroptimierung'

#### Modul: RX 4.0 Sortimentssteuerung

Anwendungsfall: Einstellungen auf der Seite Lageroptimierung vornehmen und Auslistungen einsehen

#### Neu/geändert:

Auf der Seite **Lageroptimierung** wurden Einstellmöglichkeiten aus dem Reiter **Allgemein** in einen neuen Reiter **Kriterien** ausgelagert.

#### • Reiter Allgemein

In diesem Reiter verbleiben alle Einstellmöglichkeiten außer den erweiterten Kriterien

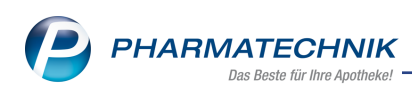

| RX 4.0 Sortiments          | teuerung > Einstellungen                                                                                                    | đ   | 8 | - | ? © | 장 | × |
|----------------------------|----------------------------------------------------------------------------------------------------|-----|---|---|-----|---|---|
| <u>B</u> evorz. Sortiment  | Lageroptimierung                                                                                                    |     |   |   |     |   |   |
| Lageroptimierung           | Allgemein Kriterien Importeur                                                                                                    |     |   |   |     |   |   |
| <u>W</u> eiterverarbeitung | Auswertungszeitraum für die Lageroptimierung<br>die letzten 6 Monate •                                                              |     |   |   |     |   |   |
| Unterstützung              | 08.11.2017 08.05.2018                                                                                                    |     |   |   |     |   |   |
| Über <u>p</u> rüfung       | Umstellung nicht verschreibungspflichtiger Artikel bis zu einem Preisaufschlag (UVP bzw. Apo-VK) in Höhe v<br>7,00 %<br>oder 2,00 € | 'on |   |   |     |   |   |
|                            | Notes-Aufgabe                                                                                                    |     |   |   |     |   |   |
|                            | Serien-Aufgabe                                                                                                    |     |   |   |     |   |   |
|                            |                                                                                                    |     |   |   |     |   |   |
|                            |                                                                                                    |     |   |   |     |   |   |
|                            |                                                                                                    |     |   |   |     |   |   |
|                            |                                                                                                    |     |   |   |     |   |   |
|                            |                                                                                                    |     |   |   |     |   |   |
|                            |                                                                                                    |     |   |   |     |   |   |
| Strg Speichern<br>Alt FI   |                                                                                                    |     |   |   |     |   |   |

#### • Reiter Kriterien

In diesen Reiter wurden die bisherigen Einstellmöglichkeiten für Erweiterte Kriterien sowie die im folgenden beschriebene neuen Kriterien übernommen.

• Falls Sie für Ihre Sortimentssteuerung einen bevorzugten Anbieter hinterlegt haben, dann werden Ersetzungen - auch im nicht rezeptpflichtigen Bereich- von diesem Anbieter bevorzugt.

Falls Sie jedoch im Importbereich eher die Originalartikel an Lager haben möchten, dann können Sie dies nun einstellen.

Aktivieren Sie dafür in den Einstellungen der RX 4.0 Sortimentssteuerung auf der Seite Lageroptimierung unter Erweiterte Kriterien die Option Originale bevorzugen (nicht-verschreibungspflichtig).

• Bisher wurden in der Analyse für nicht verschreibungspflichtige Artikel nur Einlistvorschläge angeboten. Mit dieser Version können Sie sich nun auch Auslistungsvorschläge von nicht verschreibungspflichtigen Arzneimitteln anzeigen lassen. Freiwahl-Artikel sind davon ausgeschlossen.

Aktivieren Sie dafür in den Einstellungen der RX 4.0 Sortimentssteuerung auf der Seite Lageroptimierung im Reiter Kriterien unter Sonstiges die Option Zusätzlich nicht verschreibungspflichtige Auslistungen anzeigen.

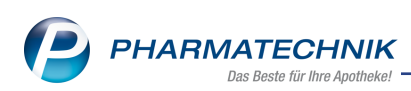

| I R              | X 4.0 Sortimer  | ntssteue | rung > Ei | nstellungen |                |                                                |                              |                                                       |                                     |                               |         |               |    | ľ | 8 | - | ? | Ø | 4 | × |
|------------------|-----------------|----------|-----------|-------------|----------------|------------------------------------------------|------------------------------|-------------------------------------------------------|-------------------------------------|-------------------------------|---------|---------------|----|---|---|---|---|---|---|---|
| <u>B</u> evorz.  | Sortiment       | La       | geroptin  | nierung     |                |                                                |                              |                                                       |                                     |                               |         |               |    |   |   |   |   |   |   |   |
| Lagerop          | ptimierung      | K –      | Allgemein | Krite       | rien           | Importeur                                      |                              |                                                       |                                     |                               |         |               |    |   |   |   |   |   |   | _ |
| <u>W</u> eiterv  | erarbeitung     |          | AMO       | -Berechnun  | g<br>Vein      | verkäufe berü                                  | cksicht                      | tigen                                                 |                                     |                               |         |               |    |   |   |   |   |   |   |   |
| <u>U</u> ntersti | ützung          |          |           |             |                |                                                |                              |                                                       |                                     |                               |         |               |    |   |   |   |   |   |   |   |
| Über <u>p</u> rü | üfung           |          | Origir    | nal/Import  | Nur r<br>Origi | namensgleich<br>nale bevorzug<br>nale bevorzug | e Impo<br>gen (ve<br>gen (ni | orte berücksich<br>erschreibungsp<br>icht verschreibt | igen<br>flichtig)<br>ingspflichtig) |                               |         |               |    |   |   |   |   |   |   |   |
|                  |                 |          | Sonst     | iges        | Usa Wirk       | tzlich nicht ve                                | rschrei                      | ibungspflichtig                                       | e Auslistung<br>estens ein Ar       | en anzeigen<br>likel durch "/ | Ausschl | üsse" betroff | en |   |   |   |   |   |   |   |
| Strg<br>Alt      | Speichern<br>F1 |          |           |             |                |                                                |                              |                                                       |                                     |                               |         |               |    |   |   |   |   |   |   |   |

# 5.5 Umgestaltung der Seite 'Weiterverarbeitung' und Erweiterung der Preisstufen

Modul: RX 4.0 Sortimentssteuerung

Anwendungsfall: Einstellungen auf der Seite Weiterverarbeitung vornehmen Neu/geändert:

Die Seite **Weiterverarbeitung** wurde entsprechend der unterschiedlichen Themengruppen in folgende 4 Reiter aufgeteilt, um eine bessere Übersichtlichkeit zu erreichen:

• Reiter Umstellungen

In diesem Reiter können Sie ein Standard- und ein Eigenes Regelwerk bezüglich der AMO-Grenzen in den verschiedenen Preisstufen festlegen, sowie die Umstellungsquoten für das bevorzugte Sortiment definieren.

Die **Preisstufe 4** wurde zudem feingranularer in 2 Preisstufen (**Preisstufe 4** und **Preisstufe 5**) aufgeteilt:

• 100,01 - 250,00 Euro: AMO-Grenze Einlisten 0,5/ AMO-Grenze Auslisten 0,333

• 250,01 - 500,00 Euro: AMO-Grenze Einlisten 0,5/ AMO-Grenze Auslisten 0,333

Die vorhandenen Einstellungen werden mit der automatischen Installation der neuen IXOS-Version korrekt in die neuen Preisstufen übertragen.

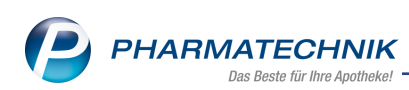

| RX 4.0 Sortimer    | tssteuerung > Einstel | lungen                           |                               |         |               | ß    | ?    | e | 장 | × |
|--------------------|-----------------------|----------------------------------|-------------------------------|---------|---------------|------|------|---|---|---|
| Bevorz. Sortiment  | Weiterverarbe         | eitung                           |                               |         |               |      |      |   |   |   |
| Lageroptimierung   | Umstellungen A        | Artikelspezifische Umstellungen  | <u>A</u> uslisten <u>E</u> ir | nlisten |               |      |      |   |   | _ |
| Weiterverarbeitung | Regelwer              | c Standar                        | rd -                          |         |               |      |      |   |   |   |
|                    |                       | Apo-EK                           | AMO-Grenze Einlisten          | AMO-Gre | nze Auslisten |      |      |   |   |   |
| Unterstützung      | Preisstufe            | 1 0,01 - 5,00                    | 0,333                         |         | 0,000         |      |      |   |   |   |
| Überprüfung        | Preisstufe :          | 2 5,01 - 25,00                   | 0,333                         |         | 0,167         |      |      |   |   |   |
|                    | Preisstufe            | 3 25,01 - 100,00                 | 0,500                         |         | 0,333         |      |      |   |   |   |
|                    | Preisstufe            | 4 100,01 - 250,00                | 0,500                         |         | 0,333         |      |      |   |   |   |
|                    | Preisstufe            | 5 250,01 - 500,00                | 0,500                         |         | 0,333         |      |      |   |   |   |
|                    | Preisstufe            | 6 ab 500,01                      | 3,000                         |         | 1,000         |      |      |   |   |   |
|                    | Umstellun             | ngsquoten (gilt nur für das bev  | vorzugte Sortiment)           |         |               |      |      |   |   |   |
|                    |                       |                                  |                               | GKV     | PKV/Grün      |      |      |   |   |   |
|                    | Original du           | urch Import                      |                               | 100,00  | 100,00        |      |      |   |   |   |
|                    | wirkstoffgl           | eiche Präparate (nicht Original/ | Import)                       | 100,00  | 100,00        |      |      |   |   |   |
|                    |                       |                                  |                               |         |               |      |      |   |   |   |
|                    |                       |                                  |                               |         |               |      |      |   |   |   |
|                    |                       |                                  |                               |         |               |      |      |   |   |   |
|                    |                       |                                  |                               |         |               |      |      |   |   |   |
|                    |                       |                                  |                               |         |               |      |      |   |   |   |
|                    |                       |                                  |                               |         |               | <br> | <br> |   |   |   |
| Strg Speichern     |                       |                                  |                               |         |               |      |      |   |   |   |
| Alt F1             |                       |                                  |                               |         |               |      |      |   |   |   |

<sup>\*\*</sup> Dementsprechend wurden alle Filtermöglichkeiten der **RX 4.0 Sortimentssteuerung** auf Artikel in den neuen 6 Preisstufen erweitert.

## • Reiter Artikelspezifische Umstellungen

In diesem Reiter können Sie das Regelwerk für die artikelspezifischen Umstellungen hinterlegen, wobei Sie nun die Möglichkeit haben, 5 verschiedene Artikelselektionen mit entsprechendem Regelwerk zu verwalten.

Die bis zu 5 artikelspezifischen Regelwerke werden vorrangig vor dem Standard- bzw. Eigenen Regelwerk angewendet.

Die Vorgehensweise der Artikelselektion über eine Report-Abfrage bleibt unverändert bestehen.

Regelwerke mit hinterlegten Artikelselektionen (Report-Abfrage) werden mit einem 🖊 Stift-Icon auf dem Reiter gekennzeichnet.

Wenn die Lizenz 'RX 4.0 Sortimentssteuerung' nicht aktiv ist, dann ist dieser Reiter ausgeblendet.

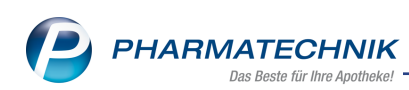

| 🥩 RX 4.             | .0 Sortiments | teuerung > Einstellungen          |                                       |                            |                      | ſ | ) L | ? | e | ন্দ্র × |
|---------------------|---------------|-----------------------------------|---------------------------------------|----------------------------|----------------------|---|-----|---|---|---------|
| <u>B</u> evorz. Sor | rtiment       | Weiterverarbeitung                |                                       |                            |                      |   |     |   |   |         |
| <u>L</u> ageroptim  | nierung       | Umstellungen <u>A</u> rtikelspezi | fische Umstellungen <u>A</u> u        | islisten <u>E</u> inlisten |                      |   |     |   |   |         |
| <u>W</u> eiterverar | rbeitung      | Artikelspezifische Ur             | nstellungen<br>egelwerk 2 Regelwerk 3 | 3 Regelwerk 4 Reg          | aelwerk 5            |   |     |   |   |         |
| <u>U</u> nterstützu | ung           | Artikelspezi                      | fisch 1                               | hrere (2)                  |                      |   |     |   |   |         |
| Übergrüfun          | ng            |                                   | Apo-EK                                | AMO-Grenze Einlisten       | AMO-Grenze Auslisten |   |     |   |   |         |
|                     |               | Preisstufe 1                      | 0,01 - 5,00                           | 0,167                      | 0,000                |   |     |   |   |         |
|                     |               | Preisstufe 2                      | 5,01 - 25,00                          | 0,333                      | 0,167                |   |     |   |   |         |
|                     |               | Preisstufe 3                      | 25,01 - 100,00                        | 0,500                      | 0,333                |   |     |   |   |         |
|                     |               | Preisstufe 4                      | 100,01 - 250,00                       | 0,500                      | 0,333                |   |     |   |   |         |
|                     |               | Preisstufe 5                      | 250,01 - 500,00                       | 0,500                      | 0,333                |   |     |   |   |         |
|                     |               | Preisstufe 6                      | ab 500,01                             | 3,000                      | 1,000                |   |     |   |   |         |
|                     |               |                                   |                                       |                            |                      |   |     |   |   |         |
|                     |               |                                   |                                       |                            |                      |   |     |   |   |         |
|                     |               |                                   |                                       |                            |                      |   |     |   |   |         |
|                     |               |                                   |                                       |                            |                      |   |     |   |   |         |
|                     |               |                                   |                                       |                            |                      |   |     |   |   |         |
|                     |               |                                   |                                       |                            |                      |   |     |   |   |         |
|                     |               |                                   |                                       |                            |                      |   |     |   |   |         |
| Strg Sp             | peichern      |                                   |                                       |                            |                      |   |     |   |   |         |
| Alt                 | F1            |                                   |                                       |                            |                      |   |     |   |   |         |

#### • Reiter Auslisten

In diesen Reiter wurden die bisherigen Einstellungen unverändert übernommen, die beim Retournieren und Auslisten relevant sind.

| RX 4.0 Sortiments         | steuerung > Einstellungen                                          | ð | 8 | - | ? | e | 셗 | × |
|---------------------------|--------------------------------------------------------------------|---|---|---|---|---|---|---|
| <u>B</u> evorz. Sortiment | Weiterverarbeitung                                                 |   |   |   |   |   |   |   |
| Lageroptimierung          | Umstellungen Artikelspezifische Umstellungen Auslisten Einlisten   |   |   |   |   |   |   |   |
| Weiterverarbeitung        | Beim Retournieren                                                  |   |   |   |   |   |   |   |
| Unterstützung             | Lieferant falls <leer>: Letzter Lieferant</leer>                   |   |   |   |   |   |   |   |
| Über <u>p</u> rüfung      | □ Rūckkauf min. Restlaufzeit bis Verfalt 12 Monate ab Apo-EK     € |   |   |   |   |   |   |   |
|                           | i konservativ retournieren                                         |   |   |   |   |   |   |   |
|                           | Ausschlüsse beim Retournieren                                      |   |   |   |   |   |   |   |
|                           | Beim Auslisten                                                     |   |   |   |   |   |   |   |
|                           |                                                                    |   |   |   |   |   |   |   |
|                           |                                                                    |   |   |   |   |   |   |   |
|                           |                                                                    |   |   |   |   |   |   |   |
| Strg Speichern            |                                                                    |   |   |   |   |   |   |   |
| Alt F1                    |                                                                    |   |   |   |   |   |   |   |

#### • Reiter **Einlisten**

In diesen Reiter wurden die bisherigen Einstellungen unverändert übernommen, die beim Einlisten relevant sind.

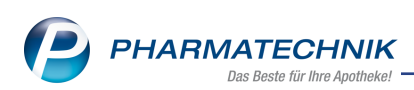

| RX 4.0 Sortiments         | steuerung > Einstellungen                                                                     | Ċ, | <u> </u> | 2 ? | e | 4 | × |
|---------------------------|-----------------------------------------------------------------------------------------------|----|----------|-----|---|---|---|
| <u>B</u> evorz. Sortiment | Weiterverarbeitung                                                                            |    |          |     |   |   |   |
| Lageroptimierung          | Umstellungen Artikelspezifische Umstellungen Auslisten Einlisten                              |    |          |     |   |   |   |
| Weiterverarbeitung        | Beim Einlisten<br>Lieferant für sofortiges Einlisten falls <leer>: Optimaler Lieferant</leer> |    |          |     |   |   |   |
| <u>U</u> nterstützung     |                                                                                               |    |          |     |   |   |   |
| Über <u>p</u> rüfung      | <ul> <li>Lagerort KS setzen, außer für</li> <li>Automatische Übernahme Lagerorte</li> </ul>   |    |          |     |   |   |   |
|                           |                                                                                               |    |          |     |   |   |   |
|                           |                                                                                               |    |          |     |   |   |   |
|                           |                                                                                               |    |          |     |   |   |   |
|                           |                                                                                               |    |          |     |   |   |   |
|                           |                                                                                               |    |          |     |   |   |   |
|                           |                                                                                               |    |          |     |   |   |   |
|                           |                                                                                               |    |          |     |   |   |   |
|                           |                                                                                               |    |          |     |   |   |   |
|                           |                                                                                               |    |          |     |   |   |   |
|                           |                                                                                               |    |          |     |   |   |   |
|                           |                                                                                               |    |          |     |   |   |   |
| Strg Speichern            |                                                                                               |    |          |     |   |   |   |
| Alt F1                    |                                                                                               |    |          |     |   |   |   |

## 5.6 Umgestaltung der Seite 'Unterstützung'

#### Modul: RX 4.0 Sortimentssteuerung

Anwendungsfall: Einstellungen auf der Seite Unterstützung vornehmen Neu/geändert:

Die Seite **Unterstützung** wurde entsprechend der unterschiedlichen Themengruppen in folgende 3 Reiter aufgeteilt, um eine bessere Übersichtlichkeit zu erreichen:

• Reiter Aktivierung

In diesem Reiter nehmen Sie wie bisher die zur Aktivierung der Sortimentssteuerung nötigen Einstellungen vor.

| RX 4.0 Sortiments          | steuerung > Einstellungen                                                                          | - | ? | C | 4 | × |
|----------------------------|----------------------------------------------------------------------------------------------------|---|---|---|---|---|
| <u>B</u> evorz. Sortiment  | Unterstützung                                                                                      |   |   |   |   |   |
| <u>L</u> ageroptimierung   | Aktivierung Überwachung Automatik                                                                  |   |   |   |   |   |
| <u>W</u> eiterverarbeitung | Aktivierung der Sortimentssteuerung                                                                |   |   |   |   |   |
|                            | Sortimentssteuerung im Verkauf aktivieren (Lageroptimierung ist ohne Aktivierung möglich)          |   |   |   |   |   |
| Unterstützung              | Für nicht verschreibungspflichtige Artikel des bevorzugten Sortiments                              |   |   |   |   |   |
| Überprüfung                | Spalte zur Kennzeichnung in Trefferlisten Ansicht 1 bis 4 der Standard-Artikelsuche einfügen       |   |   |   |   |   |
| obcigitatatig              | Kundenartikel im GKV-Rezept bevorzugen                                                             |   |   |   |   |   |
|                            | bei wirkstoffgleichen Praparaten den Artikel bevorzugen, der bereits an den Kunden abgegeben wurde |   |   |   |   |   |
|                            |                                                                                                    |   |   |   |   |   |
|                            |                                                                                                    |   |   |   |   |   |
|                            |                                                                                                    |   |   |   |   |   |
|                            |                                                                                                    |   |   |   |   |   |
|                            |                                                                                                    |   |   |   |   |   |
|                            |                                                                                                    |   |   |   |   |   |
|                            |                                                                                                    |   |   |   |   |   |
|                            |                                                                                                    |   |   |   |   |   |
|                            |                                                                                                    |   |   |   |   |   |
|                            |                                                                                                    |   |   |   |   |   |
|                            |                                                                                                    |   |   |   |   |   |
|                            |                                                                                                    |   |   |   |   |   |
|                            |                                                                                                    |   |   |   |   |   |
|                            |                                                                                                    |   |   |   |   |   |
|                            |                                                                                                    |   |   |   |   |   |
|                            |                                                                                                    |   |   |   |   |   |
| Strg Speichern             |                                                                                                    |   |   |   |   |   |
| Alt F1                     |                                                                                                    |   |   |   |   |   |

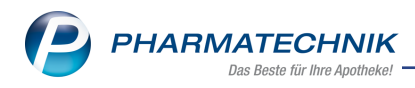

#### • Reiter Überwachung

In diesem Reiter nehmen Sie wie bisher die nötigen Einstellungen zur automatischen Überwachung von Retouren, Defekten und Artikeln, die wegen zu kurzem Verfalldatums retourniert wurden, vor.

Wenn die Lizenz 'RX 4.0 Sortimentssteuerung' nicht aktiv ist, dann ist dieser Reiter ausgeblendet.

| RX 4.0 Sortiments                                     | steuerung > Einstellungen                                                                                                    | ß | 8 | P | ? | e | 4 | × |
|-------------------------------------------------------|----------------------------------------------------------------------------------------------------|---|---|---|---|---|---|---|
| Bevorz. Sortiment                                     | Unterstützung                                                                                                    |   |   |   |   |   |   |   |
| <u>L</u> ageroptimierung                              | Aktivierung Überwachung Automatik                                                                                                    |   |   |   |   |   |   |   |
| Lageroptimierung<br>Weiterverarbeitung<br>Ubergrüfung | Automatische Überwachung  von Retouren  von Defekten bis Apo-EK  von "Verfall zu kurz" bis Apo-EK  Neuanfrage nach  keine Alternative vorübergehend an Lager legen  keine Alternative vorübergehend an Lager legen |   |   |   |   |   |   |   |
|                                                       |                                                                                                    |   |   |   |   |   |   |   |
| Strg Speichern<br>Alt F1                              |                                                                                                    |   |   |   |   |   |   |   |

#### • Reiter Automatik

In diesem Reiter nehmen Sie wie bisher die nötigen Einstellungen für die automatische Lageroptimierung vor.

Wenn die Lizenz 'RX 4.0 Sortimentssteuerung' nicht aktiv ist, dann ist dieser Reiter ausgeblendet.

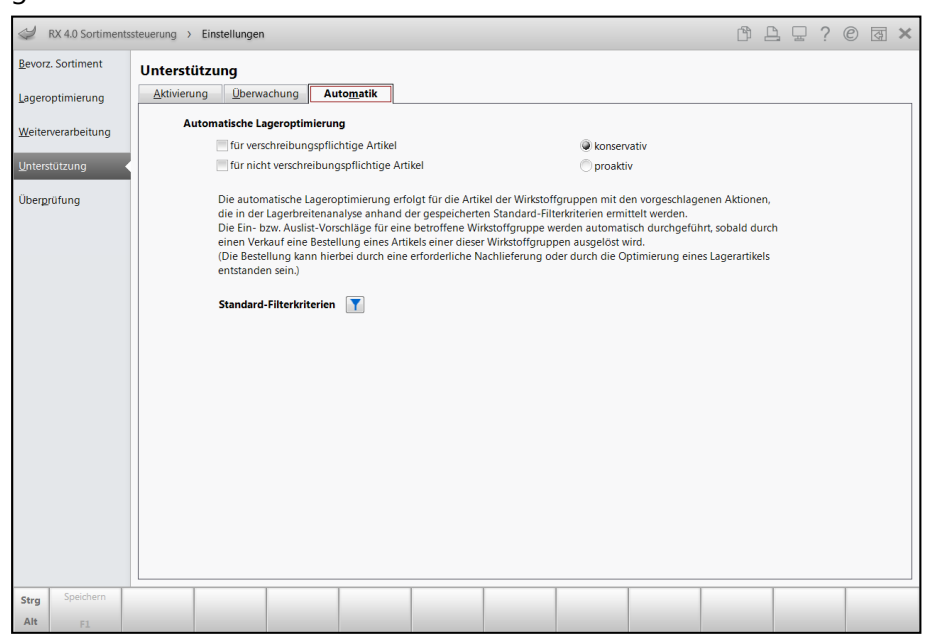

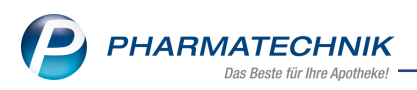

# 5.7 Überwachung von Artikeln optimiert, die wegen zu kurzer Verfall-Restzeit retourniert wurden

#### Modul: RX 4.0 Sortimentssteuerung

Anwendungsfall: Überwachung von Artikeln unterhalb der Verfall-Restzeit

# Neu/geändert:

Die automatische Überwachung von Artikeln, die wegen zu kurzer Verfall-Restlaufzeit retourniert wurden, können Sie nun auch ohne Besorgung einer Alternative bzw. eines Ersatzartikels verwenden.

Aktivieren Sie dafür in den Einstellungen der RX 4.0 Sortimentssteuerung auf der Seite Unterstützung unter Automatische Überwachung in der Gruppe von "Verfall zu kurz" ... die Option keine Alternative vorübergehend an Lager legen.

In diesem Fall werden auch für Artikel, die unterhalb der angegebenen EK-Grenze liegen, keine Ersatzartikel bis zur nächsten Neuanfrage des retournierten Artikels vorgeschlagen. (Bei deaktivierter Checkbox würden nur für Artikel oberhalb der EK-Grenze und für OTC-Artikel, Impfstoffe, BtM, Kühlartikel und Blutprodukte keine Ersatzartikel vorgeschlagen, bis für sie eine Neuanfrage gestartet wird.)

| AX 4.0 Sortimentssteuerung > Einstellungen                                                                               | ß | 8 | 묘 | ? | e | 작 | × |
|----------------------------------------------------------------------------------------------------|---|---|---|---|---|---|---|
| Bevorz. Sortiment Unterstützung                                                                                          |   |   |   |   |   |   |   |
| Lageroptimierung Aktivierung Überwachung Automatik                                                                       |   |   |   |   |   |   | _ |
| Meiterverarbeitung         Automatische Überwachung           von Retouren         von Retouren                          |   |   |   |   |   |   |   |
| Unterstützung Son von Defekten bis Apo-EK 100,00 €                                                                       |   |   |   |   |   |   |   |
| von "Verfall zu kurz" bis Apo-EK 100,00 €<br>Neuanfrage nach 3 Monaten<br>keine Alternative vorübergehend an Lager legen |   |   |   |   |   |   |   |
|                                                                                                    |   |   |   |   |   |   |   |
|                                                                                                    |   |   |   |   |   |   |   |
|                                                                                                    |   |   |   |   |   |   |   |
| Strg         Speidhem           Alt         F1                                                                           |   |   |   |   |   |   |   |

# 5.8 Erweiterung der Filterkriterien für bevorzugte Sortimente

Modul: RX 4.0 Sortimentssteuerung

Anwendungsfall: Filterkriterien einstellen

#### Neu/geändert:

Die Filterkriterien für bevorzugte Sortimente, welche Sie mit **Filter - F4** aufrufen, wurden erweitert um die Möglichkeit, nur Einlistungen anzeigen zu lassen. Selektieren Sie dafür unter Anzeige die Option **nur Einlistungen**.

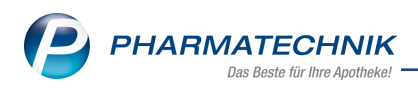

| verschreibungspritchtug     inkt     nur folge     Zetäubungsmittel     Kühlartikel | nde anzeigen             | Artikel-Identifikation |                    |   |
|-------------------------------------------------------------------------------------|--------------------------|------------------------|--------------------|---|
| alle anzeigen inkl Onur folge<br>ØBetäubungsmittel ØKühlartikel                     | nde anzeigen             | Artikel-Identifikation |                    |   |
| Betäubungsmittel     Kühlartikel                                                    |                          |                        |                    |   |
| TRANSFORMER TRANSFORME                                                              |                          | ABDA-Warengruppe       |                    | - |
| <ul> <li>Blutprodukt</li> <li>Kunikette</li> </ul>                                  |                          | Anbieter               |                    | - |
| Impfstoff Dauerbesorger                                                             |                          | Artikel                |                    |   |
| Pressture 3 (25.01 € - 100,00 €)     Pressture     Anzeige                          | 6 (ab 500,01 €)<br>a hat |                        |                    |   |
| rog. AMO von bis                                                                    |                          |                        | alle               |   |
| nicht mehr analysierte Artikel anzeigen                                             |                          |                        | 🖱 nur Einlistungen |   |
| nicht lieferbare Artikel anzeigen                                                   |                          |                        |                    |   |

# 5.9 Speicherung des Kostenträgers bei Neinverkäufen

Modul: RX 4.0 Sortimentssteuerung

Anwendungsfall: Neinverkäufe erfassen

#### Neu/geändert:

Wenn Sie Neinverkäufe erfassen wird nun auch der Kostenträger mit gespeichert. Neinverkäufe sind Artikel, die der Kunde nachgefragt, aber nicht gekauft hat, bspw. weil sie nicht verfügbar waren.

Durch die automatische Speicherung des Kostenträgers kann die AMO-Berechnung nun präzise zum aktuellen Rabattartikel des Kostenträgers erfolgen.

Erfassen Sie deshalb Neinverkäufe gewissenhaft, bspw. mit dem Kontextmenü an der Kasse oder der Funktion **Neiverkauf Defekt - Strg+F1** in Artikelsuche, Vergleichssuche und Rezeptscan.

# 5.10 Blaue Kennzeichnung von Defekten und 'Verfall-zu-kurz'-Alternativen in der Warenlogistik

Modul: RX 4.0 Sortimentssteuerung

Anwendungsfall: Warenlogistik einsehen

#### Neu/geändert:

Während der Einlistphase von Alternativartikeln zu Defektartikeln und Artikeln, die wegen zu kurzer Rest-Verfallzeit retourniert wurden, werden diese in der Warenlogistik nun in **blauer Schrift** angezeigt. Bisher erfolgte dies nur für 'normale' Einlistungen.

So sehen Sie auf einen Blick, dass diese Artikel aufgrund der Sortimentssteuerung bestellt bzw. retourniert werden.

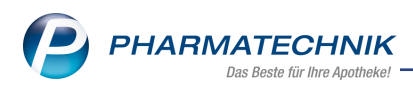

# 6 Kontakte - DSGVO

#### Kurz erklärt

Die EU-Datenschutzgrundverordnung (DSGVO) wird nach der zweijährigen Übergangsphase am 25.Mai 2018 wirksam. Nachfolgend wird die Umsetzung der Anforderungen in IXOS in ihrer Funktionsweise beschrieben.

Eine detaillierte Dokumentation für Datenschutzverantwortliche in Ihrer Apotheke lesen Sie in diesem Dokument: Umsetzung der EU-Datenschutzgrundverordnung (DSGVO) in IXOS

#### 6.1 Auskunft über personenbezogene Daten

Modul: Kontakte, Arbeitsplatzschutz

**Anwendungsfall:** Auskunft über personenbezogene Daten erstellen **Neu/geändert:** 

Um dem Auskunftsrecht Ihrer Kunden über personenbezogene Daten, welche Sie in IXOS verarbeitet haben, nachkommen zu können, erstellen Sie in der Kontaktübersicht mit **Personenbez. Daten - Alt+F10** eine Auswertung. Voraussetzung ist, dass die Sperrfrist für diese Daten noch nicht erreicht ist. Gesperrte Daten haben keinen Personenbezug und werden somit nicht ausgegeben.

Bei aktivem Arbeitsplatzschutz mit Berechtigungskonzept zum Schutz sensibler Daten in Ihrer Apotheke können Sie diese Auskunft nur erstellen, wenn Sie das Recht **Kontakte all**gemein: Auskunft über personenbezogne Daten erstellen besitzen. Das Recht ist in der Rolle Leiter enthalten.

Zum Ausdruck personenbezogener Daten gehen Sie folgendermaßen vor:

- 1. In der Kontaktübersicht wählen Sie die Funktion Personenbez. Daten Alt+F10.
- 2. Das Fenster Suchkriterien für personenbezogene Daten öffnet sich.

| Suchkriterien für persor | nenbezogene Daten                  | 2         |
|--------------------------|------------------------------------|-----------|
| Kontakt                  | Herr Wolfram Brümmer               |           |
| Manuelle Vorgat          | pen                                |           |
| Falls Betroffener        | nicht als Kontakt gespeichert ist. |           |
| Name*                    |                                    |           |
| Vorname                  |                                    |           |
| Geburtsdatum             |                                    | ]         |
| Straße / Nr.             |                                    |           |
| PLZ / Ort                |                                    |           |
| Telefon                  |                                    |           |
| E-Mail                   |                                    |           |
|                          |                                    |           |
|                          | ОК                                 | Abbrechen |
|                          | F12                                | Esc       |

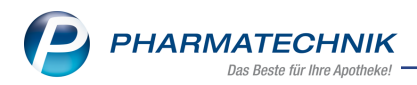

Der in der Übersicht markierte Kunde wird vorbelegt. Möchten Sie zu einem anderen

Kunden wechseln, wählen Sie . Zu einer manuellen Suche für nicht als Kontakt gespeicherte Betroffene wählen Sie **Manuelle Vorgaben**. Mit **OK - F12** bestätigen Sie die eingegebenen Suchkriterien.

3. Das Fenster **Personenbezogene Daten** öffnet sich. In der Baumstruktur bietet sich Ihnen die Möglichkeit, die zu druckenden personenbezogenen Daten per Checkbox zu markieren.

Wenn Sie Einwilligungserklärungen selbst erstellen und diese in IXOS <u>nicht</u> verwalten, dann sollten Sie die Auswahl **Status der Einwilligungserklärungen** deaktivieren. Anderenfalls würde der Auskunftsbericht aufführen, dass keine unterschriebene Einwilligungserklärung vorläge.

| sonenbezogene  | Daten                                         |              |        |
|----------------|-----------------------------------------------|--------------|--------|
| Kontakt        | Herr Wolfram Brümmer; 04.02.1931; Niedernhall |              |        |
|                |                                               |              |        |
| Personenbezoge | ne Daten, die in IXOS verarbeitet werden:     |              |        |
| - Alle Daten   | lfram British and a                           |              |        |
| - Kon          | aktdaten                                      |              |        |
| - Stati        | s der Einwilligungserklärungen                |              |        |
| Patie          | ntendaten                                     |              |        |
|                |                                               |              |        |
|                |                                               |              |        |
|                |                                               |              |        |
|                |                                               |              |        |
|                |                                               |              |        |
|                |                                               |              |        |
|                |                                               |              |        |
|                |                                               |              |        |
|                |                                               |              |        |
|                |                                               |              |        |
|                |                                               |              |        |
|                |                                               |              |        |
|                |                                               |              |        |
|                |                                               |              |        |
|                |                                               |              |        |
|                |                                               |              |        |
|                |                                               |              |        |
|                |                                               |              |        |
|                | [                                             | Auskunft Abb | rechen |
|                |                                               | drucken      |        |
|                |                                               | F12          | sc     |

- 4. Klicken oder tippen Sie auf **Auskunft drucken F12**.
- 5. Sie erhalten eine Druckvorschau. Gesperrte Daten werden in dieser Auswertung nicht angezeigt.

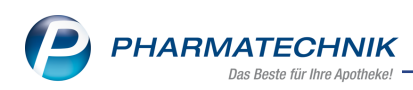

| S)      | Kontakte  → Suchkriterien für personenbezogene Daten  → Druckvorschau         | Ď        | 8      | · _ '   | ? ©    | 장      | ×  |
|---------|-------------------------------------------------------------------------------|----------|--------|---------|--------|--------|----|
|         | Baumer Apotheke, Hirschberger Str. 84, 00372 München<br>Tel.: 07936/52        |          |        | 09.0    | 4.2018 |        |    |
|         | Auskunft über personenbezogene Da<br>Datenquelle: Warenwirtschaftssystem IXOS | aten     |        |         |        |        |    |
|         | Person Liberty Laroche, Panoramastr. 1                                        | 03; 0034 | 1 Unte | rweller | born;  |        |    |
|         | Deutschland                                                                   |          |        |         |        |        |    |
|         | Geburtsdatum 03.05.1945                                                       |          |        |         |        |        |    |
|         | Fakturaarlaubnis                                                              |          |        |         |        |        |    |
|         | Gesonderte-Eakturaeinstellungen nein                                          |          |        |         |        |        |    |
|         | Gesonderte-Rechnungsstellung nein                                             |          |        |         |        |        |    |
|         | Ist-Laufkunde nein                                                            |          |        |         |        |        |    |
|         | Kundenkartennummer 57587536                                                   |          |        |         |        |        |    |
|         | Kundennummer 294                                                              |          |        |         |        |        |    |
|         | Online-Kennzeichen nein                                                       |          |        |         |        |        |    |
|         | Patientendaten [1]                                                            |          |        |         |        |        |    |
|         | CAVECheck nein                                                                |          |        |         |        |        |    |
|         | CAVEMit-Kreuzreaktion nein                                                    |          |        |         |        |        |    |
|         | Doppelmedikations-Check nein                                                  |          |        |         |        |        |    |
|         | Kassenstatus 0 - ZUfrei/MKpfl.                                                |          |        |         |        |        |    |
|         | Kostentraeger [2]                                                             |          |        |         |        |        |    |
|         | 1 (Kontakt) [3]                                                               |          |        |         |        |        | -  |
| 14      | Seite 1 von 7 🕨 🕅                                                             |          | 1      | 24% 🤆   | )      | 0      | +  |
| Drucker | KONICA MINOLTA PS Color Laser Class Driver Alle Seiten Zusätzliche PDF-Kopie  |          |        |         |        |        |    |
| Stra    | Einstellungen                                                                 |          |        | Exc     | el     | Drucke | en |
| sug     |                                                                               |          |        | Exp     | ort    |        |    |
| Alt     | F5                                                                            |          |        | F1      | 1      | F12    |    |

Mit **Einstellungen - F5** definieren Sie das Ausgabeziel. Sie haben die Möglichkeit, die Auskunft als PDF zu speichern oder an das angeschlossene ELO-Dokumentenmanagementsystem zu übertragen.

Mit **Excel Export - F11** geben Sie die Auskunft als Excel-Tabelle aus. Dies ist insbesondere sinnvoll, wenn Sie die Daten nach Ihren spezifischen Datenschutzvorgaben bearbeiten wollen. Um die Auskunft zu drucken oder entsprechend der Einstellung als PDF zu speichern, wählen Sie **Drucken - F12**.

Damit haben Sie die Auskunft über personenbezogene, verarbeitete Daten innerhalb IXOS (bei Filialverbund die Daten Ihrer Filiale) erstellt.

Ist Ihre Apotheke Teil eines Filialverbunds, muss die vom Kunden gewünschte Auskunft von allen verbundenen Filialen erstellt werden, um eine vollständige Datenaufstellung zu erhalten!

Um als Datenschutzverantwortlicher in Ihrer Apotheke erforderliche Maßnahmen im Umgang mit personenbezogenen Daten ableiten, und Ihrer Rechenschaftspflicht nachkommen zu können, stellen wir Ihnen eine ausführliche Dokumentation über die Speicherung und Ver-

arbeitung von personenbezogenen Daten im Zuge der DSGVO zur Verfügung: — Umsetzung der EU-Datenschutzgrundverordnung (DSGVO) in IXOS

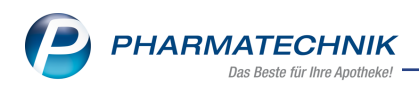

# 6.2 Einwilligungserklärung

Modul: Kontakte, Firmenstamm, Systemeinstellungen

Anwendungsfall: Erforderliche Informationen auf der Einwilligungserklärung, Hin-

weismeldung

#### Neu/geändert:

Die allgemeine Einwilligungserklärung enthält jetzt weitere in Artikel 13 geforderten Informationen zur Datenspeicherung, wie bspw. Rechte des Betroffenen, Widerrufmöglichkeit oder Kontaktdaten des datenschutzverantwortlichen Apothekeninhabers sowie des Datenschutzbeauftragten - sofern in der Apotheke vorhanden.

Im Modul **Firmenstamm** auf der Seite **Finanzen** steht Ihnen hierfür zusätzlich das Feld **Datenschutzbeauftragter** zur Verfügung. Die hier eingegebenen Informationen ( Name, Adress- und Kontaktdaten) werden auf der allgemeinen Einwilligungserklärungen angegeben.

Da die Einwilligungserklärung zum Medikationsmanagement immer eine ergänzende Einwilligungserklärung ist, enthält sie selbst die Informationen in Bezug auf Artikel 13 nicht noch einmal.

| Firmenstamm                                                                  |                                                                                                    |  | ð l | - | ? © | 休 | × |  |  |
|------------------------------------------------------------------------------|----------------------------------------------------------------------------------------------------|--|-----|---|-----|---|---|--|--|
| Name                                                                         |                                                                                                    |  |     |   |     |   |   |  |  |
| Baumer Apotheke                                                              |                                                                                                    |  |     |   |     |   |   |  |  |
| Stammdaten Finanzen                                                          |                                                                                                    |  |     |   |     |   |   |  |  |
| Einanzen Allgemeine Daten Bankverbindungen Paran                             | ter für DATEV-Export                                                                                                    |  |     |   |     |   | _ |  |  |
| FiveRX Vorprüfung                                                            | er Dr. IXOS Apotheker                                                                                                    |  |     |   |     |   |   |  |  |
| Secur <u>P</u> harm Identifikationsnumr                                      | r* 1010101                                                                                                    |  |     |   |     |   |   |  |  |
| Logos Eintragnum                                                             | er AG Hirschberg/Ullersreuth                                                                                                    |  |     |   |     |   |   |  |  |
| Öffnungszeiten                                                               |                                                                                                    |  |     |   |     |   |   |  |  |
| Anschriften Geschäftsjahresende (MN                                          | D         D         D |  |     |   |     |   |   |  |  |
| Monatliche Betriebsko<br>Kundendisplay Gläubiger - Identifikationsnummer (SE | 4)                                                                                                    |  |     |   |     |   |   |  |  |
| Kommunikation                                                                |                                                                                                    |  |     |   |     |   |   |  |  |
| MMR-Daten                                                                    |                                                                                                    |  |     |   |     |   |   |  |  |
| Connect-Impressum                                                            |                                                                                                    |  |     |   |     |   |   |  |  |
| Laufende <u>N</u> ummern                                                     |                                                                                                    |  |     |   |     |   |   |  |  |
| M <u>E</u> P24web                                                            |                                                                                                    |  |     |   |     |   |   |  |  |
| DWS                                                                          |                                                                                                    |  |     |   |     |   |   |  |  |
| Strg Speichern                                                               | Bankkonto<br>hinzufügen                                                                                                    |  |     |   |     |   |   |  |  |
| Alt F1 F3                                                                    | F7                                                                                                    |  | -   |   |     |   |   |  |  |

#### Hinweis auf fehlende Einwilligungserklärung

Bei Neuanlage oder Änderung von Kundendaten werden Sie automatisch vom System darauf hingewiesen, dass eine Einwilligungserklärung erstellt werden soll. Voraussetzung ist die Aktivierung des Konfigurationsparameters **Hinweismeldung auf fehlende Ein**-

willigungserklärung. Dieser ist im Zuge der DSGVO-Anpassungen jetzt von der Seite Einwilligungserklärung auf die neue Seite Datenschutz umgezogen.

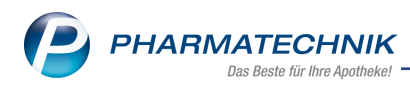

# 6.3 Sperrfristen und Löschfristen der Kontaktdaten konfigurieren

Modul: Systemeinstellungen

**Anwendungsfall:** Sperrfristen und Löschfristen der Kontaktdaten konfigurieren **Neu/geändert:** 

In den Systemeinstellungen der **Kontakte**, Gültigkeitsbereich **Systemparameter** befindet sich die neue Seite **Datenschutz**, unter welcher Sie alle Konfigurationen zur Sperrung, Entsperrung und Löschung von personenbezogenen Daten finden.

| Systemeinstellungen > | Beratung: Kontakte                                    |       |    |    |    | ß £             | 1 🛛 ? | © 4 | × |
|-----------------------|-------------------------------------------------------|-------|----|----|----|-----------------|-------|-----|---|
|                       |                                                       |       |    |    |    | Gültigkeitsbere | eich: |     | 1 |
|                       |                                                       |       |    |    |    | Systemparam     | eter  |     | 1 |
| Abverkäufe            | Datenschutz                                           |       |    |    |    |                 |       |     |   |
| Automatisierung       | Einwilligungserklärung                                |       |    |    |    |                 |       |     |   |
| Datenschutz           | Hinweismeldung auf fehlende<br>Einwilligungserklärung | ~     |    |    |    |                 |       |     |   |
| Suche                 | Sperrfristen für                                      |       |    |    |    |                 |       |     |   |
|                       | Laufkunden                                            | 1 Tag |    | •  |    |                 |       |     |   |
|                       | Daten aus Freitextfeldern (Tage)                      | 36500 |    |    |    |                 |       |     |   |
|                       | personenbezogene Daten (Monate)                       | 1200  |    |    |    |                 |       |     |   |
|                       | Löschen                                               |       |    |    |    |                 |       |     |   |
|                       | Gesperrte Laufkunden löschen nach (Tagen)             | 7     |    |    |    |                 |       |     |   |
|                       |                                                       |       |    |    |    |                 |       |     |   |
|                       |                                                       |       |    |    |    |                 |       |     |   |
|                       |                                                       |       |    |    |    |                 |       |     |   |
|                       |                                                       |       |    |    |    |                 |       |     |   |
|                       |                                                       |       |    |    |    |                 |       |     |   |
|                       |                                                       |       |    |    |    |                 |       |     |   |
| Strg                  |                                                       |       |    |    |    |                 |       |     |   |
| Alt F1 F2             | F3 F4                                                 | F5 F6 | F7 | F8 | F9 | F10             | F11   | F12 |   |

#### Sperrfristen für Laufkunden konfigurieren

Da Laufkunden keine Einwilligungserklärung unterschrieben haben, werden die Kundendaten nur für die Dauer der Abwicklung des initiierenden Verkaufs gespeichert. Mit Einstellung der Sperrfrist geben Sie nur die prinzipielle Freigabe zum Löschen eines Laufkundenkontaktes. Ob der Kontakt tatsächlich gelöscht wird, hängt davon ab, ob für ihn noch offene Vorgänge anhängig sind.

Mit diesem Konfigurationsparameter legen Sie fest, wie lange ein Laufkunden-Kontakt im System aktiv ist, bevor er automatisch in den Status **Gesperrt** wechselt.

Maßgeblich ist dabei das Anlagedatum des Laufkundenkontakts, nicht das Datum des letzten Verkaufs. Voreingestellt ist **1 Tag**, zur Auswahl stehen im Dropdown-Feld die Werte **1 Woche, 1 Monat, 1 Jahr** zur Verfügung.

#### Gesperrte Laufkunden automatisch löschen

Mit dem Konfigurationsparameter **Gesperrte Laufkunden löschen nach (Tagen)** steuern Sie, nach wie vielen Tagen ein gesperrter Laufkunde endgültig vom System gelöscht wird.

#### Sperrfristen für personenbezogene Daten konfigurieren

Sobald der ursprüngliche Speicherungsgrund von personenbezogenen Daten entfallen ist, wechseln die Daten in den Zustand 'Gesperrt'. Damit dieser Zustandswechsel zeit-

gesteuert automatisch erfolgt, definieren Sie mit diesem Konfigurationsparameter, nach wie vielen Monaten stammdatenabhängige, personenbezogene Daten automatisch vom System gesperrt werden sollen. Geben Sie im Feld **personenbezogene Daten** (Monate) die Anzahl der Monate ein.

## • Sperrfristen für Daten aus Freitextfeldern konfigurieren

Personenbezogene Daten können an verschiedenen Stellen im System auch in Freitextfeldern erfasst werden, bspw. durch zusätzliche Angaben zum Kunden auf dem Bon. Diese Personendaten werden nur im engen Kontext eines einzelnen Vorgangs benötigt und ihre aktive Speicherung ist datenschutzrechtlich in der Regel nur für einen kurzen Zeitraum zu rechtfertigen. Mit diesem Konfigurationsparameter legen Sie fest, nach wie vielen Tagen diese stammdatenunabhängigen Freitextdaten automatisch vom System gesperrt werden sollen. Geben Sie im Feld Daten aus **Freitextfeldern (Tage)** die Anzahl der Tage ein.

Die Entscheidung über die korrekten Werte in den Datenschutzeinstellungen ist von den Gegebenheiten und der Arbeitsweise der Apotheke abhängig und obliegt allein dem für den Datenschutz in der Apotheke Verantwortlichen. *PHARMATECHNIK* kann keine Vorgaben oder Empfehlungen für sinnvolle Werte der Apotheke geben. Gegebenenfalls muss sich der Verantwortliche mit der zuständigen Datenschutzaufsichtsbehörde, seinem Rechtsbeistand oder auch Standesvertretungen über die sinnvollen Einstellungen beraten.

# 6.4 Sperren von personenbezogenen Daten

#### Modul: Kontakte, Systemeinstellungen

Anwendungsfall: Sperren von personenbezogenen Daten

#### Neu/geändert:

Neben der konfigurierbaren, automatischen Sperrung von personenbezogenen Daten können Sie diese auch manuell sperren. Liegt keine gültige Einwilligungserklärung mehr vor oder nimmt ein Kunde von seinem Widerrufsrecht Gebrauch, dann sperren Sie den Kontakt. Bei Vorgangs- und Dokumentationsdaten mit Kundenbezug werden diese nach der Sperrung anonymisiert dargestellt. Der Datenschutzverantwortliche in Ihrer Apotheke kann die gesperrten Kontakte wieder entsperren, falls berechtigte Gründe bestehen, gesperrte Daten offenzulegen.

Ein Kunde kann nicht gesperrt werden, wenn für ihn nicht abgeschlossene Vorgänge gespeichert sind wie bspw. offene Abholungen. Endgültig gelöscht werden können nur bereits gesperrte Kontakte.

Um einen Kontakt zu sperren, gehen Sie folgendermaßen vor:

- 1. Starten Sie das Modul **Kontakte**
- 2. Führen Sie eine Suchen nach dem gewünschten Kontakt in der entsprechenden Kontaktrolle durch.
- 3. Wählen Sie den zu sperrenden Kontakt in der Trefferliste aus.
- 4. Wählen Sie Löschen -F4
- 5. 🗭 Das Fenster **Kontakt sperren** öffnet sich. Handelt es sich um die Kontaktrollen **Kunde (Person)**, **Kunde (Firma)** und **Mitarbeiter**, dann wählen Sie die Option **(**

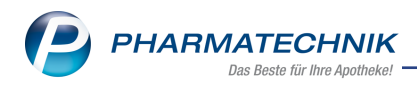

#### Kontakt sperren.

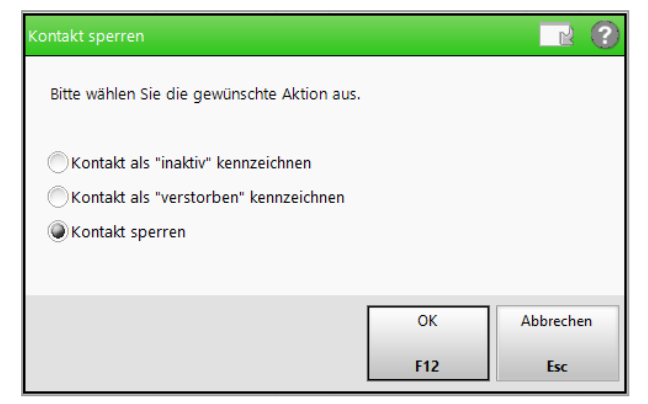

Anschließend ist dieser Kontakt in der Standard-Suche nicht mehr auffindbar, wird nicht mehr verarbeitet, ist jedoch noch anonymisiert im System gespeichert.

# 6.5 Suche nach gesperrten Kontaktdaten

Modul: Kontakte, Systemeinstellungen

Anwendungsfall: Suche nach gesperrten Kontaktdaten

#### Neu/geändert:

Gesperrte Kontakte werden in der erweiterten Suche nur angezeigt, wenn Sie die Checkbox **Schwarte Kontakte mit anzeigen** aktivieren.

|                |                                       | Rollenspezifische Details |                                    |
|----------------|---------------------------------------|---------------------------|------------------------------------|
| Name           | Brümmer                               | Faktura-Erlaubnis         | •                                  |
| Kontaktrolle   | Kunde (Person)                        | USt-Ausweisung a. R.      | Normale Rechnung (Brutto-Einzelp 🔻 |
|                |                                       | Mit Kundenkarte           | •                                  |
| Kontaktdetails |                                       | Medikationsmanagement     | •                                  |
| Titel          |                                       | Kostenträger              |                                    |
| Vorname        |                                       | Hausarzt                  |                                    |
| Straße         |                                       | Arzt                      |                                    |
| PLZ / Ort      |                                       | Kassenstatus              | -                                  |
| Land           |                                       | Kundennummer              |                                    |
| Status         | Aktiv                                 |                           |                                    |
| Adressat       |                                       |                           |                                    |
| GebDat.        | • bis •                               |                           |                                    |
| Infotext       |                                       |                           |                                    |
|                |                                       |                           |                                    |
|                |                                       |                           |                                    |
|                |                                       |                           |                                    |
| Gesperrte Kont | akte mit anzeigen                     |                           |                                    |
| Frühere Kunden | nummern bei der Suche mit einbeziehen |                           |                                    |
| Frühere Namen  | bei der Suche mit einbeziehen         |                           |                                    |
| Eingaben       |                                       |                           | OK Abbrechen                       |
| F4             |                                       |                           | F12 Esc                            |

Bei aktivem Arbeitsplatzschutz mit Berechtigungskonzept zum Schutz sensibler Daten in Ihrer Apotheke sehen Sie die gesperrten Kontakte in roter Schrift nur, wenn Sie das Recht **Kontakte allgemein: Gesperrte Kontaktdaten bearbeiten** besitzen. Das Recht ist in der Rolle **Leiter** enthalten.

Für das endgültige Löschen sowie das Entsperren der Kontakte ist dieses Recht ebenfalls notwendig.

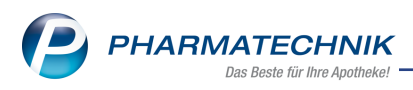

# 6.6 Kontakt entsperren oder löschen

#### Modul: Kontakte, Systemeinstellungen

Anwendungsfall: Kontakt entsperren oder löschen

#### Neu/geändert:

Bei beiden Vorgängen ist das Recht **Kontakte allgemein: Gesperrte Kontaktdaten bearbeiten** erforderlich, wenn Sie mit aktivem Arbeitsplatzschutz mit Berechtigungskonzept zum Schutz sensibler Daten in Ihrer Apotheke arbeiten.

#### Kontakt entsperren

Sollte es aus berechtigten Gründen notwendig sein, Daten offen zu legen und einen gesperrten Kontakt zu entsperren, dann gehen Sie folgendermaßen vor:

Gesperrte Kontakte finden Sie über die Erweiterte Suche mit Erweiterte Suche-Strg -

F2, wenn Sie die Checkbox Gesperrte Kontakte mit anzeigen aktivieren.

In der Trefferliste der Erweiterten Suche markieren Sie den entsprechenden Kontakt. Wählen Sie **Entsperren - Alt+F8** 

Der Kontakt ist anschließend wieder in der Standard-Kontaktsuche auffindbar.

#### Kontakt löschen

Befindet sich der Kontakt mit der Kontaktrolle **Kunde (Person)**, **Kunde (Firma)** oder **Mitarbeiter** im Status 'Gesperrt', dann können Sie diesen löschen.

Gesperrte Kontakte finden Sie über die Erweiterte Suche mit Erweiterte Suche-Strg -

F2, wenn Sie die Checkbox Gesperrte Kontakte mit anzeigen aktivieren.

In der Trefferliste der Erweiterten Suche markieren Sie den entsprechenden Kontakt. Wählen Sie **Löschen -F4**.

Sie erhalten eine Sicherheitsrückfrage. Bestätigen Sie diese mit **Ja**, dann wird der Kontakt unwiderruflich gelöscht.

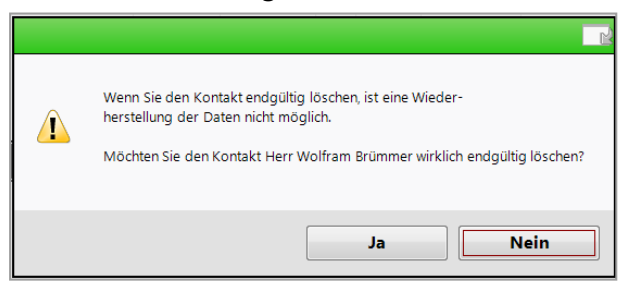

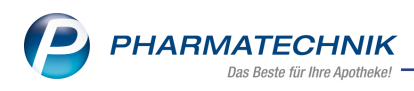

# 7 Lagerorte

# 7.1 Neuen Lagerort direkt auf oberster Ebene anlegen

Modul: Lagerorte

Anwendungsfall: Neuen Lagerort anlegen

Neu/geändert:

Im Modul **Lagerorte** haben Sie die Möglichkeit, einen neuen Hauptlagerort direkt auf oberster Ebene anzulegen. Damit entfällt das Verschieben eines neu angelegten Lagerortes vom ursprünglichen Unterlagerort auf die oberste Ebene.

Nutzen Sie dafür in der Übersicht der Lagerorte die Funktion **Neues Hauptlager- Strg+F3**. Im sich öffnenden Fenster **Neuer Lagerort auf oberster Ebene** geben Sie die gewünschte **Bezeichnung** ein.

| Neuer Lagerort auf oberster Eben | e 🔃 🕐     |
|----------------------------------|-----------|
| Neuer Lagerort                   |           |
| Bezeichnung                      |           |
|                                  |           |
| ОК                               | Abbrechen |
| F12                              | Esc       |

In der Lagerortstruktur wird dieser neue Hauptlagerort zunächst am Ende der Baumstruktur angezeigt, im Beispielbild 'Neuer Lagerort'.

| 🥪 Lagerorte                                                                                                    | Ů L ₽ 1                                                                                                    | ? © & × |
|----------------------------------------------------------------------------------------------------|----------------------------------------------------------------------------------------------------|---------|
| Lagerortverwaltung <u>A</u> uffülllisten                                                                                                    |                                                                                                    |         |
| Lagerortverwaltung                                                                                                    |                                                                                                    |         |
| Lagerstruktur                                                                                                    | Verkaufsorte                                                                                                    |         |
| Obervorat     Freiwahl     Gar     BtM-Schrank     Gar     BtM-Schrank     Gar     Kuhlabet     Kuhlaum     Kuhlaum     K | KAS001           KAS002           KAS003           KAS004           KAS005           KAS006           KAS007           KAS008           KAS009           KAS009           KAS100           KAS101           KAS102           KAS103           KAS104           KAS105           KAS106           KAS107           KAS108           KAS109           KAS109           KAS109           KAS111           KAS112           KAS113           KAS113           KAS113           KAS114 | 4<br>8  |
| Strg         Speichern         Neu         Löschen         Bearbeiten           Alt         F1         F3         F4         F5                                                                                                    | Details Drucken Erledigt<br>setzen<br>F8 F9 F10 F1                                                                                                    | 1       |

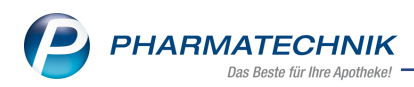

Nach dem Schließen und wiederholten Öffnen des Moduls **Lagerorte** erscheint der neue Hauptlagerort im oberen Bereich der Baumstruktur, alphabetisch einsortiert in alle selbst angelegten Lagerorte.

| Ş     | Lagerorte                                                                                                    |                               |        |         |            |  |         |        |                                                                    | ß £                                                                                                    | ] 🖵 | ?   | Ø | द्ध × |
|-------|----------------------------------------------------------------------------------------------------|-------------------------------|--------|---------|------------|--|---------|--------|--------------------------------------------------------------------|----------------------------------------------------------------------------------------------------|-----|-----|---|-------|
| Lager | ortverwaltung                                                                                                    | <u>A</u> uffüll               | listen |         |            |  |         |        |                                                                    |                                                                                                    |     |     |   |       |
| Lag   | gerortverwa                                                                                                    | altung                        |        |         |            |  |         |        |                                                                    |                                                                                                    |     |     |   |       |
| Lag   | erstruktur                                                                                                    |                               |        |         |            |  |         | Verkau | fsorte                                                             |                                                                                                    |     |     |   |       |
|       | <ul> <li>Neuer Lagero</li> <li>Übervorrat</li> <li>Freiwahl</li> <li>Lager</li> <li>BtM-Schra</li> <li>Hauptalph</li> <li>Kühlschrar</li> <li>Kühlschrar</li> <li>Kühlschrar</li> <li>Kühlschrar</li> <li>Kühlschrar</li> <li>Kühlschrar</li> <li>Kühlschrar</li> <li>Kühlschrar</li> <li>Kühlschrar</li> <li>Kühlschrar</li> <li>Kühlschrar</li> <li>Kühlschrar</li> </ul> | nk<br>abet<br>ik<br>erautomat |        |         |            |  |         |        | KAS<br>KAS<br>KAS<br>KAS<br>KAS<br>KAS<br>KAS<br>KAS<br>KAS<br>KAS | 0001<br>0002<br>0003<br>0004<br>0005<br>0006<br>0007<br>0008<br>0009<br>0009<br>100<br>101<br>101<br>101<br>101<br>101<br>101<br>1 |     |     |   |       |
| Strg  | Speichern                                                                                                    |                               | Neu    | Löschen | Bearbeiten |  | Details | Dri    | ucken                                                              | Erledig<br>setzer                                                                                                    | t   |     |   |       |
| Alt   | F1                                                                                                    |                               | F3     | F4      | F5         |  | F8      |        | F9                                                                 | F10                                                                                                    |     | F11 |   |       |

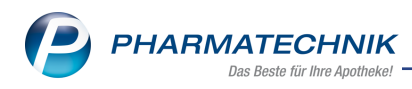

# 8 Webshop

## 8.1 Mehrere Preisschemata zum Webshop übertragen

Modul: Firmenstamm

Anwendungsfall: Arbeiten mit dem Webshop

#### Neu/geändert:

In einigen Fällen ist es nicht ausreichend, nur ein Preisschema mit dem Webshop abgleichen zu können. Es gibt z.B. in manchen Apotheken speziell kalkulierte Preise für bestimmte Kundengruppen, oder es soll im Webshop der Webshop-Preis mit dem Offizin-Preis verglichen werden können ("Sie sparen ...").

Deshalb können Sie nun mehrere Preisschemata mit einem Webshop verknüpfen und für den Export zum Webshop bereitstellen. Die Zuordnung eines Standard-Preisschemas ist nun verpflichtend.

Im Modul **Firmenstamm** auf der Seite **Webshop** nehmen Sie mit **Neu - F3** bzw. **Bearbeiten - F5** im Fenster **Webshop bearbeiten** die Einstellungen für die Anbindung eines Webshops

an IXOS vor bzw. passen diese an.

In den Feldern **Standard-Preisschema** und **Weitere Preisschemata** selektieren Sie die gewünschten Preisschemata.

| Webshop bearbeiten               |              | R       | ?      |
|----------------------------------|--------------|---------|--------|
| Allgemeine Einstellungen         |              |         |        |
| Bezeichnung*                     |              |         |        |
| Kürzel*                          | 3 Buchstabe  | n       |        |
| Verarbeitender Arbeitsplatz*     | APL001       |         | •      |
| Standard-Preisschema             |              |         | •      |
| Weitere Preisschemata            | Standard     | (*)     | ▲<br>E |
|                                  | Kundenkr     | eis A   | -      |
| Neukunden als Laufkunden anlegen |              |         |        |
| Vorbestellung (Click & Collect)  |              |         |        |
| Packliste Druckoptionen*         | Nicht drucke | n       | •      |
| Feste Webshop Preise             |              |         |        |
|                                  |              |         |        |
|                                  |              |         |        |
|                                  |              |         |        |
|                                  |              |         |        |
|                                  |              |         |        |
|                                  | ОК           | Abbrech | en     |
|                                  | F12          | Esc     |        |

Auf der **Webshop**-Übersichtsseite sehen Sie in den Details u.a. die mit dem selektierten Webshop verknüpften Preisschemata.

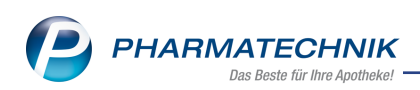

| Ş              | Firmenstamm           |      |                               |                              |                          |           |        |                                                                                     |                            | ß                | 8                | 묘     | ?     | 0             | द्ध × |  |
|----------------|-----------------------|------|-------------------------------|------------------------------|--------------------------|-----------|--------|-------------------------------------------------------------------------------------|----------------------------|------------------|------------------|-------|-------|---------------|-------|--|
| Nam            | e                     |      |                               |                              |                          |           |        |                                                                                     |                            |                  |                  |       |       |               |       |  |
| Firm           | a Berg Apoth          | eke  |                               |                              |                          |           |        |                                                                                     |                            |                  |                  |       |       |               |       |  |
| FiveRX         | <u>V</u> orprüfur     | Eir  | nstellunger                   | ı                            |                          |           |        |                                                                                     |                            |                  |                  |       |       |               |       |  |
| Secur          | harm                  | We   | bshop-Bezeich<br>bshop-1      | nung                         | -                        | -         | -      | _                                                                                   | -                          | -                | -                | -     |       | Kürzel<br>W-1 |       |  |
| Logos          |                       |      |                               |                              |                          |           |        |                                                                                     |                            |                  |                  |       |       |               |       |  |
| <u>Ö</u> ffnur | ngszeiten             |      |                               |                              |                          |           |        |                                                                                     |                            |                  |                  |       |       |               |       |  |
| <u>A</u> nsch  | riften                |      |                               |                              |                          |           |        |                                                                                     |                            |                  |                  |       |       |               |       |  |
| K <u>u</u> nde | endisplay             |      |                               |                              |                          |           |        |                                                                                     |                            |                  |                  |       |       |               |       |  |
| <u>K</u> omm   | unikation             |      | Allgemeine                    | Einstellunge                 | 'n                       |           |        | Vorbestellung (Click & Collect)                                                     |                            |                  |                  |       |       |               |       |  |
| MMR-           | Daten                 |      | Druckereinste<br>Standard-Pre | ellungen vor<br>eisschema: S | n Arbeitsplat<br>tandard | z: KAS001 |        | Packliste Druckoptionen: Bon<br>Feste Webshop Preise: Preise aus Webshop nicht fest |                            |                  |                  |       |       |               |       |  |
| Conne          | ct- <u>I</u> mpressum |      | Weitere Preis                 | schemata:                    | Standa                   | ard       | ▲<br>E | Versand (E-Commerce)                                                                |                            |                  |                  |       |       |               |       |  |
| Laufer         | nde <u>N</u> ummern   |      |                               |                              | Kunde                    | nkreis A  | -      | Automatisch                                                                         | e Bestandsb                | uchun            | g                |       |       |               |       |  |
| M <u>E</u> P24 | 1web                  |      | Neukunden a                   | als Laufkund                 | en anlegen               |           |        | Automatisch<br>Fester Liefera                                                       | e Bestandsb<br>nt: Webshop | uchun<br>D Liefe | ig im l<br>erant | Warer | neing | ang           |       |  |
| <u>D</u> MS    |                       |      |                               |                              |                          |           |        |                                                                                     |                            |                  |                  |       |       |               |       |  |
| Webs           | Webshop 🖌             |      |                               |                              |                          |           |        |                                                                                     |                            |                  |                  |       |       |               |       |  |
| Apo <u>T</u> u | ine                   | Deta |                               |                              |                          |           |        |                                                                                     |                            |                  |                  |       |       |               |       |  |
| Strg           | Speichern             |      | Neu                           | Löschen                      | Bearbeiten               |           |        |                                                                                     |                            |                  |                  |       |       |               |       |  |
| Alt            | F1                    |      | F3                            | F4                           | F5                       |           |        |                                                                                     |                            |                  |                  |       |       |               |       |  |

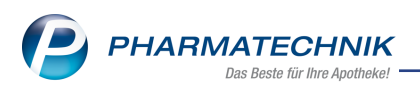

# 9 Informationen zu aktuellen Themen im Apothekenmarkt

Zahlreiche neue Herausforderungen bestimmen täglich Ihren Apothekenalltag, insbesondere auch auf dem Gebiet der gesetzlichen Regelungen.

Zu folgenden aktuellen Themen im Apothekenmarkt können Sie sich jederzeit gerne auf unserer **PHARMATECHNIK**-Homepage informieren. Sie erhalten dort die aktuellsten Informationen auf einen Blick.

# 9.1 Aktuelles zur Kassennachschau

Informationen auf unserer Homepage finden Sie hier.

# 9.2 Aktuelles zur Datenschutzgrundverordnung (DSGVO)

Informationen auf unserer Homepage finden Sie hier.

## 9.3 Aktuelles zu securPharm

Informationen auf unserer Homepage finden Sie <u>hier</u>. Eine umfangreiche Sammlung an FAQs finden Sie <u>hier</u> zum Download.

Zu diesen und vielen anderen Themen können Sie sich auch gerne auf unserem Web-Portal in der Rubrik **IXOS FAQ** informieren.

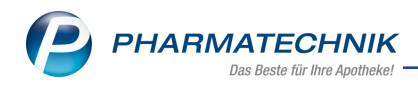

# **10 Unterstützung beim Arbeiten mit IXOS**

#### IXOS.eCall: Online-Support für IXOS

Wenn Sie Wünsche oder Fragen zur Funktionsweise von IXOS haben, dann können Sie direkt aus dem Modul **Notes**, Kategorie **Nachrichten** mit der Funktion **IXOS.eCall** den *PHARMATECHNIK*-Online-Support kontaktieren. Damit ist ein reibungsloser Ablauf in der Apotheke ohne Wartezeit am Telefon sowie ein effektiver Ablauf in der *PHARMATECHNIK*-Hotline gewährleistet.

#### Web-Portal des Online-Supports: www.pharmatechnik.de/online-support

Sie erhalten Hilfestellungen und Informationen, damit Ihr Anliegen schnellstmöglich geklärt werden kann. Sie finden hier die Kontaktdaten der **Hotline**, Formulare für **Supportanfragen**, **F**requently **A**sked **Q**uestions, die **IXOS-Onlinehilfe**, **Support-Dokumente**, den **Release-Plan**, Informationen zu **Produktschulungen** sowie ein Bestellformular für **Verbrauchsmaterialien**. Das Web-Portal des **Online-Supports** können Sie jederzeit entweder unter **www.pharmatechnik.de/online-support** oder aus dem Menü **Büro** über den Eintrag **@ Online-Support** oder per Fax an die **08151 / 55 09 296** erreichen.

#### Service-Hotline: 08151 / 55 09 295

Als **IXOS**-Anwender erreichen Sie die Service-Hotline unter der Rufnummer **08151 / 55 09 295**. Damit Sie die Rufnummer jederzeit griffbereit haben, wird diese auf dem IXOS Desktop links oben - unter dem Namen Ihrer Apotheke - angezeigt.

#### Schnelle Hilfe - einfach das Hilfe-Icon oder 'Onlinehilfe - Alt+F1' wählen

Die **IXOS** Onlinehilfe liefert Ihnen Beschreibungen und Informationen für alle neuen sowie häufig verwendeten Funktionen.

Wenn Sie sich z.B. beim Arbeiten nicht sicher sind, wie der aktuelle Vorgang weiter bearbeitet werden soll, wählen Sie das Hilfe-Icon am rechten Rand der Navigationsleiste bzw. rechts in der Titelleiste von Fenstern oder **Onlinehilfe - Alt+F1**.

Die Onlinehilfe öffnet sich in einem neuen Fenster.

Sie erhalten dann automatisch Informationen zur laufenden Anwendung. In den meisten Fällen sind diese kontextsensitiv, d.h. sie beziehen sich direkt auf die Funktion, die Sie gerade verwenden.

#### Informationen zu den Neuerungen der aktuellen Version abrufen

Sie können sich in der Onlinehilfe schnell über die neuesten Funktionen der aktuellen Version informieren. Rufen Sie zunächst mit **Onlinehilfe - Alt+F1** die Onlinehilfe auf. Klicken Sie dann im Inhaltsverzeichnis links auf das Buch **Das ist neu**.

Das Hilfethema mit den aktuellen Neuerungen öffnet sich.

Sie haben hier folgende Möglichkeiten:

- Versionsbeschreibung aufrufen.
- Direkt zu den ausführlichen Beschreibungen der wichtigsten Neuerungen springen.
- **Versions-Historie** aufrufen. Hier finden Sie die Neuerungen der letzten Versionen und können direkt auf deren Beschreibungen zugreifen.